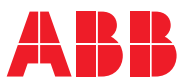

ROBOTICS

# **Application manual**

# Fronius TPS 320i/400i/500i/600i with RI-FB inside/i interface

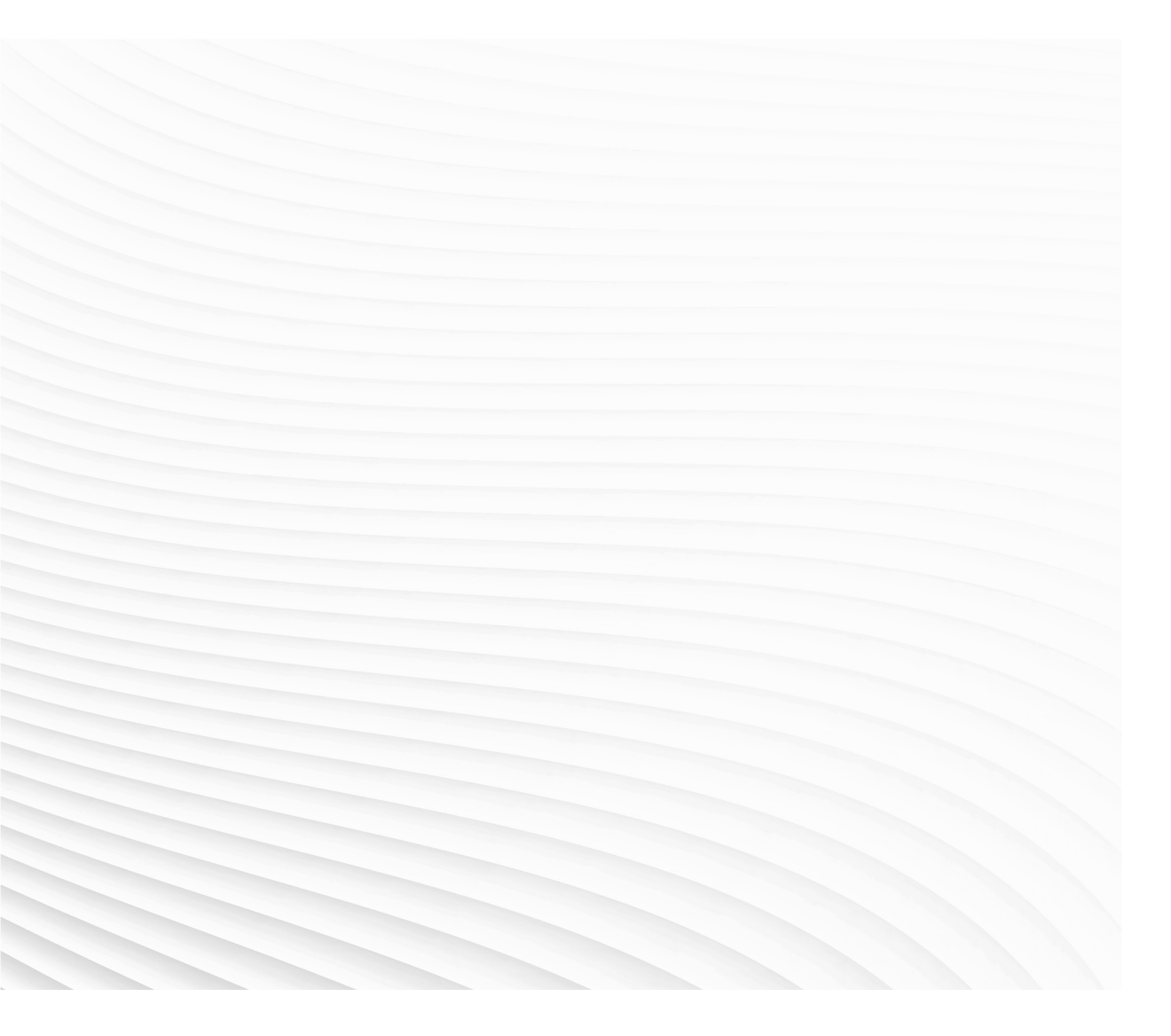

Trace back information: Workspace Main version a564 Checked in 2024-02-07 Skribenta version 5.5.019

# Application manual Fronius TPS 320i/400i/500i/600i with RI-FB inside/i interface

Fronius for OmniCore

Document ID: 3HAC089028-001 Revision: A

© Copyright 2004-2024 ABB. All rights reserved. Specifications subject to change without notice.

The information in this manual is subject to change without notice and should not be construed as a commitment by ABB. ABB assumes no responsibility for any errors that may appear in this manual.

Except as may be expressly stated anywhere in this manual, nothing herein shall be construed as any kind of guarantee or warranty by ABB for losses, damage to persons or property, fitness for a specific purpose or the like.

In no event shall ABB be liable for incidental or consequential damages arising from use of this manual and products described herein.

This manual and parts thereof must not be reproduced or copied without ABB's written permission.

Keep for future reference.

Additional copies of this manual may be obtained from ABB.

Original instructions.

© Copyright 2004-2024 ABB. All rights reserved. Specifications subject to change without notice.

# Table of contents

|     | Overview of this manual                                                                                                    |                                                                      |  |  |  |
|-----|----------------------------------------------------------------------------------------------------|----------------------------------------------------------------------|--|--|--|
| 1   | Introduction to Fronius TPS/i interface                                                                                                    | 9                                                                    |  |  |  |
| 2   | Installation                                                                                                    | 11                                                                   |  |  |  |
|     | <ul> <li>2.1 Prerequisites</li></ul>                                                                                                    | 11<br>12<br>16<br>16<br>17<br>18<br>22<br>26<br>30<br>31<br>36<br>39 |  |  |  |
| 3   | Fronius interface modes                                                                                                    | 41                                                                   |  |  |  |
|     | <ul> <li>3.1 Overview</li> <li>3.2 Setting up limits in job mode with correction</li> </ul>                                                            | 41<br>43                                                             |  |  |  |
| 4   | WeldEditor                                                                                                    | 45                                                                   |  |  |  |
|     | <ul> <li>4.1 Introduction</li></ul>                                                                                                    | 45<br>46<br>53<br>58<br>63                                           |  |  |  |
| 5   | The Fronius TPS/i RobotStudio Add-In                                                                                                    | 65                                                                   |  |  |  |
|     | <ul> <li>5.1 Introduction</li> <li>5.2 Overview of the Fronius TPS/i Add-In</li> <li>5.3 Adding or removing synergic lines from RobotStudio</li> </ul> | 65<br>66<br>71                                                       |  |  |  |
| 6   | Torch Collision                                                                                                    | 73                                                                   |  |  |  |
| 7   | RAPID reference                                                                                                    | 75                                                                   |  |  |  |
|     | 7.1       Instructions         7.1.1       FroniusDataChannel - send data to the power source                                                          | 75<br>75                                                             |  |  |  |
| Inc | dex                                                                                                    | 79                                                                   |  |  |  |

This page is intentionally left blank

# **Overview of this manual**

#### About this manual

This manual describes the options Fronius TPS/i interface and Weld editor and contains instructions to configure it.

This manual should be read before installing and commissioning of a Robotic Arc Welding system with a Fronius TPS/i power source.

#### Who should read this manual?

This manual is intended for:

- Personnel responsible for installations and configurations of fieldbus hardware/software
- Personnel responsible for I/O system configuration
- System integrators

#### Prerequisites

The reader should have the required knowledge of:

- Mechanical installation work
- · Electrical installation work
- System parameter configuration

#### References

| Reference                                                                 | Document ID     |
|---------------------------------------------------------------------------|-----------------|
| Operating manual - RobotStudio                                            | 3HAC032104-001  |
| Application manual - Product.ProductName                                  | 3HAC084370-001  |
| Technical reference manual - RAPID Instructions, Functions and Data types | 3HAC065038-001  |
| Technical reference manual - System parameters                            | 3HAC065041-001  |
| Fronius Operating Instructions TPS 320i/400i/500i/600i                    | 42,0426,0114,EN |

#### Revisions

| Revision | Description                   |
|----------|-------------------------------|
| Α        | Released with RobotWare 7.13. |

This page is intentionally left blank

# **1** Introduction to Fronius TPS/i interface

About Fronius TPS 320i / 400i / 500i / 600i OmniCore interface

This guide describes the ABB Robotics OmniCore interface for:

Fronius TPS 320i/400i/500i/600i with RI-FB Inside/i interface

The power source must meet the following requirements:

- Firmware 1.7.4 or above
- RI FB Inside/I interface for DeviceNet, PROFINET, or EtherNet/IP
- Firmware 2.3.0 or above is needed for Job mode with correction.

#### Overview

The MIG/MAG power sources TPS 320i, TPS 400i, TPS 500i and TPS 600i are completely digitized, microprocessor-controlled inverter power sources. The modular design and potential for system add-ons ensure a high degree of flexibility. The devices can be adapted to any specific situation.

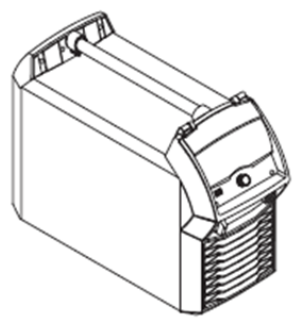

xx1900002381

TPSi power sources contain a selection of welding processes, procedures and welding characteristics that enable a wide range of materials to be processed in the most effective way.

#### Summary of MIG/MAG pulse synergic welding

MIG/MAG pulse synergic welding is a pulsed-arc process with controlled material transfer. In the base current phase, the energy supply is reduced to such an extent that the arc is only just stable, and the surface of the workpiece is preheated. In the pulsing current phase, a precise current pulse ensures the targeted detachment of a droplet of welding material. This principle guarantees a low-spatter weld and precise working across the entire power range, as unwelcome short circuits with simultaneous droplet explosion and uncontrolled welding spatter are virtually eliminated.

#### Summary of MIG/MAG standard synergic welding

The MIG/MAG standard synergic welding process is a MIG/MAG welding process across the entire power range of the power source with the following arc types:

| Arc type          | Description                                                                   |
|-------------------|-------------------------------------------------------------------------------|
| Short circuit arc | Droplet transfer takes place during a short circuit in the lower power range. |

© Copyright 2004-2024 ABB. All rights reserved.

#### Continued

| Arc type            | Description                                                                                                    |
|---------------------|----------------------------------------------------------------------------------------------------|
| Intermediate<br>arc | The droplet increases in size on the end of the wire electrode and is trans-<br>ferred in the mid power range during the short circuit. |
| Spray arc           | A short circuit-free transfer of material in the high-power range.                                                                      |

#### Summary of the PMC process

PMC (Pulse Multi Control) is a pulsed arc welding process with high-speed data processing, precise recording of the process status and improved droplet detachment. Faster welding possible with a stable arc and even fusion penetration.

#### Summary of the LSC / LSC Advanced process

#### LSC (Low Spatter Control)

LSC (Low Spatter Control) is a new, low-spatter dip transfer arc process. The current is reduced before breaking the short-circuit bridge; re-ignition takes place at significantly lower welding current values.

#### LSC Advanced

The TPS 400i LSC ADV is required for the LSC Advanced process. The TPS 400i LSC ADV accelerates the reduction in current and improves the LSC properties. The LSC Advanced process is predominantly used when the welding circuit inductivity is higher.

#### Summary of SynchroPulse welding

SynchroPulse is available for all processes (standard/pulsed/LSC/PMC). Due to the cyclical change of welding power between two operating points, SynchroPulse achieves a flaking seam appearance and non-continuous heat input.

#### Summary of CMT process

A special CMT (Cold Metal Transfer) drive unit is required for the CMT process. The reversing wire movement in the CMT process results in a droplet detachment with improved dip transfer arc properties. The advantages of the CMT process are as follows:

- Low heat input
- Less spattering
- Reduced emissions
- High process stability

# 2.1 Prerequisites

#### **Robot controller software**

Robot system prerequisites:

- OmniCore robot controller
- RobotWare version 7.13 or higher with the following options:
  - [3416-1] Arc welding Standard
- One of the following Industrial Networks:
  - [3020-1] PROFINET Controller
  - [3024-1] EtherNet/IP Adapter
  - [3029-1] DeviceNet Single Channel

#### RobotStudio software

RobotStudio version 2023.4 or higher.

#### Limitations

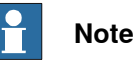

Currently, only the first Arc System is supported with this interface. If you have more than one welder connected per robot, you must use the Arc Sub-option Standard I/O Welder.

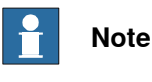

The Fronius TPS/i web browser interface is a licensed option from Fronius.

To be able to connect to the Fronius TPSi Welder via the web browser interface in the RobotStudio Add-in, this option is needed. Contact Fronius for more information regarding this.

#### Fronius TPS/i Add-In

The Fronius TPS/i Add-In consists of the following software components:

- Ready to weld interface to control a TPS 320i, TPS 400i, TPS 500i and TPS 600i welder
- RobotStudio Add-In to select different weld modes (synergic lines) used with the welder
- Graphical weld data editor
- · Graphical weave data editor

#### 2.2 Hardware setup

# 2.2 Hardware setup

#### Overview

The ABB preferred connection to the welder is to connect the LAN port of the welder to the private network on the OmniCore controller. This is not mandatory, but it is a convenient way to set up the system since you have access to the welder and the robot controller from RobotStudio.

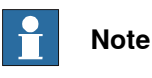

This connection is used with the RobotStudio Add-In to download the supported weld modes (also known as Synergic lines) and the Joblist. Furthermore, it is possible to get access to the welders web page from RobotStudio by launching a web browser.

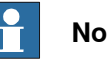

# Note

The web app WebJob Editor can currently only used with the welders LAN port connected to the controller's private network.

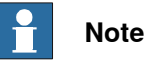

The I/O based communication to the welder which is needed to control the welder is done via a fieldbus interface and not through the LAN port of the welder.

A switch must be added if the LAN port is connected to a remote system such as the Fronius WeldCube (documentation and data analysis tool).

It is recommended that switches used in the I/O network support Quality of Service (QoS). I/O devices mark their packets with a priority value. The priority value is used in order to get better I/O data throughput and shorter delays on the network. Switches and routers are then able to differentiate the I/O devices critical from the other non-critical traffic. To do this, the switches and routers must support Quality of Service.

2.2 Hardware setup Continued

#### Connecting to the OmniCore controller

Connect an Ethernet cable between the robot controller X4 port and the TPS/i welder Ethernet port. The following illustration shows an overview of the computer unit.

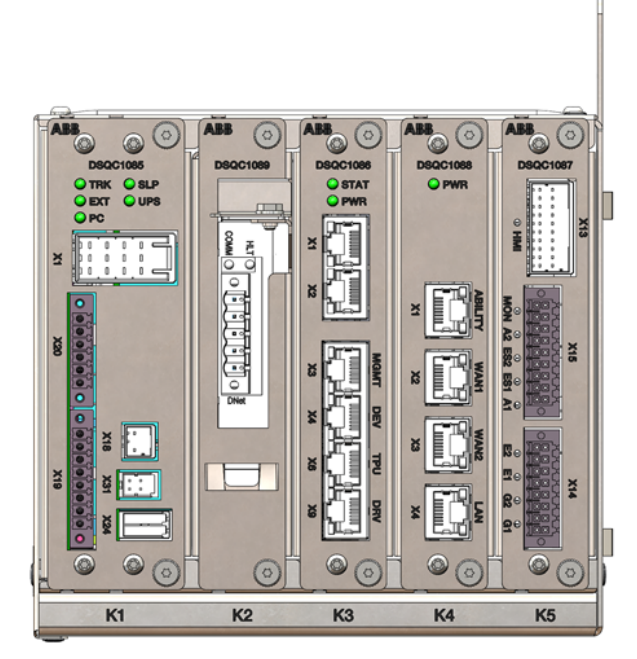

xx2300001963

2.2 Hardware setup *Continued* 

#### Welder LAN port

The LAN port (Service port) is located on the back of the welder. If you connect the welder to the robot controller, make sure to use a static IP address and turn off DHCP.

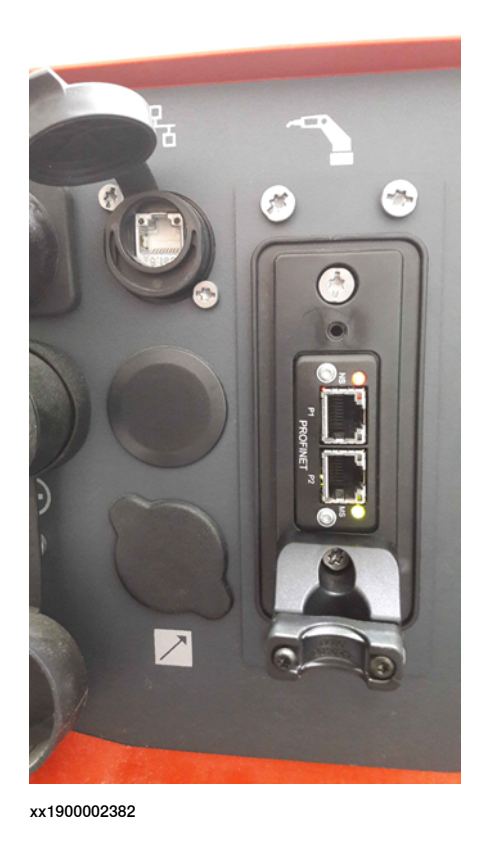

#### IP address on welder

The IP address of the welder can be changed on the front panel with the following steps:

1 Go to Defaults, System and select Network settings.

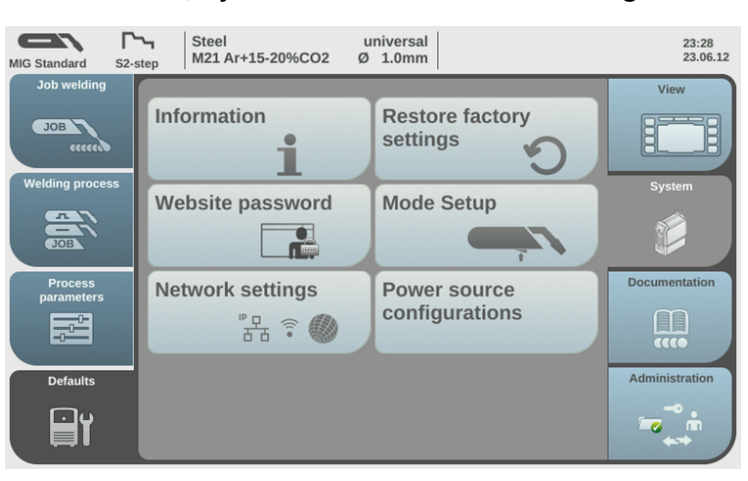

xx1900002383

14

2.2 Hardware setup Continued

2 The network setup overview is displayed. If DHCP is enabled, the **IP address**, **Network mask** and **Standard gateway** network parameters are greyed out and cannot be adjusted. In order to change the **IP** address, DHCP must be disabled.

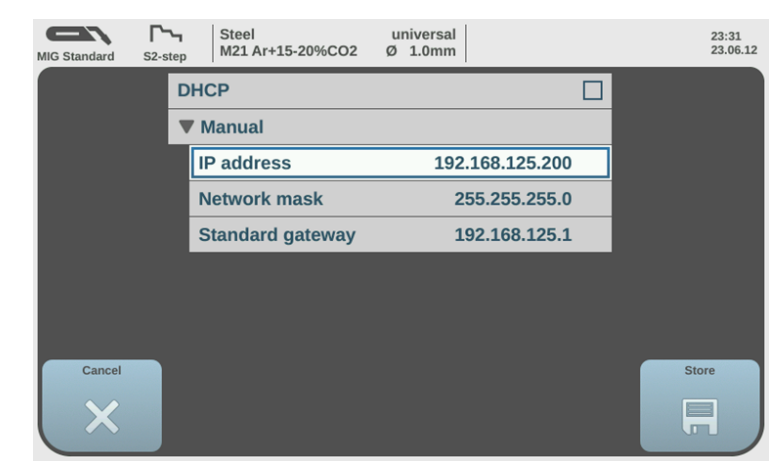

xx1900002384

2.3.1 Fronius EtherNet/IP configuration

# 2.3 Configure the fieldbus

# 2.3.1 Fronius EtherNet/IP configuration

Overview

This section describes how to configure the communication between the ABB robot controller and the Fronius E/IP power supply.

2.3.1.1 Installation

## 2.3.1.1 Installation

#### **Robot controller software**

Robot system prerequisites:

- OmniCore robot controller
- RobotWare version 7.13 or higher with the following options:

One of the following Arc options (power-source interface):

- Standard I/O Welder
- Fronius TPS/i Product Add-In

#### RobotStudio software

RobotStudio version 2023.4 or higher.

#### Hardware

Required:

• 1 Ethernet cable

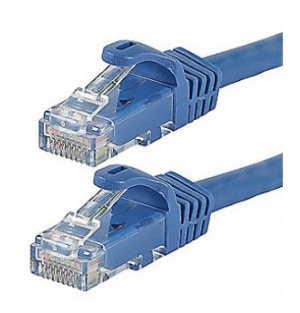

xx2100000466

#### **Optional:**

• 1 Ethernet switch/hub

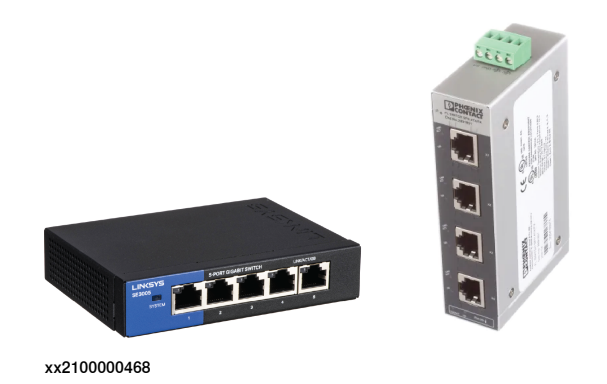

2 Ethernet cables

#### Software installation

The Fronius TPSi RobotStudio Add-In is available for free and can be downloaded from the RobotStudio Add-Ins Tab (Common tags: RobotStudio-Addin) and install it.

2.3.1.2.1 Changing the Fronius power supply network settings

# 2.3.1.2 Fronius power supply settings

## 2.3.1.2.1 Changing the Fronius power supply network settings

#### Change the network settings

Follow these steps to change the Fronius power supply network settings:

1 On the Fronius power supply touch screen, tap Defaults and then select the System tab. Select Network settings:

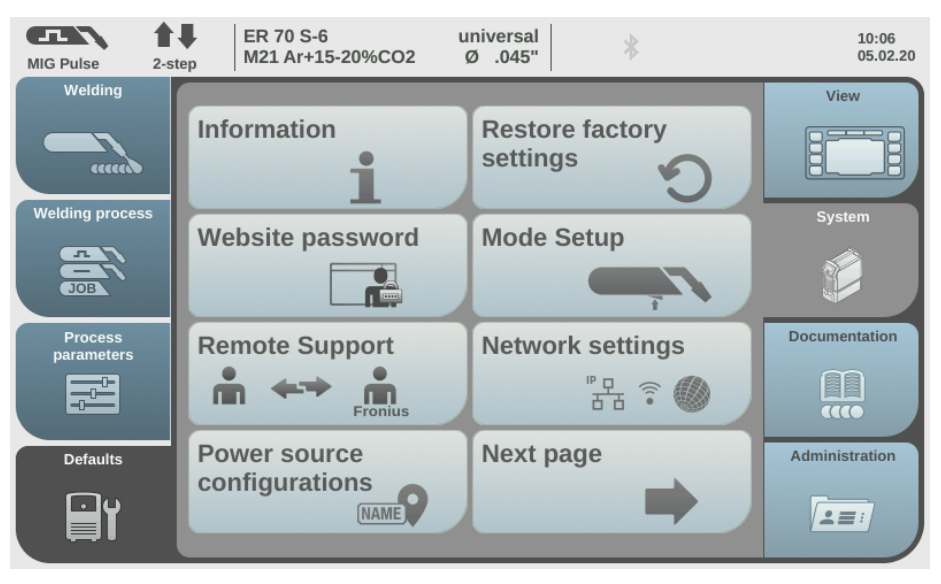

xx2100000469

2 In the Network settings menu, clear the DHCP check box to enable editing of the menu items.

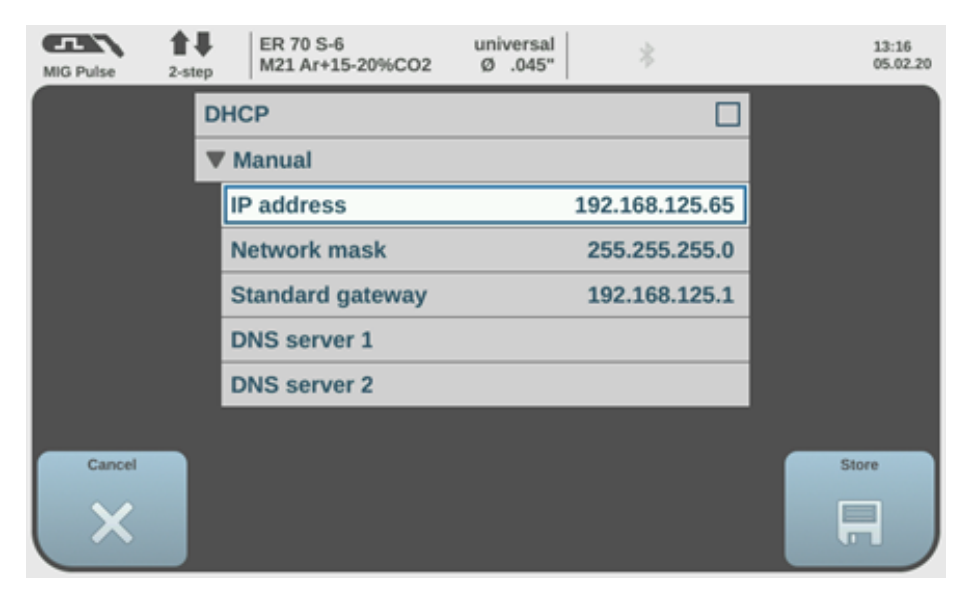

xx2100000470

18

3 In field IP address, enter the IP address to be used.

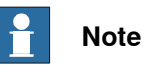

If you access the Fronius webpage through the ABB service port, set the IP address to 192.168.125.65.

4 Tap Store to save the new settings.

2.3.1.2.2 Changing the network settings for OmniCore controller communication

# 2.3.1.2.2 Changing the network settings for OmniCore controller communication

#### Change the network settings for OmniCore communication

Follow these steps to change the network settings for OmniCore communication:

1 Connect to the Fronius service port with the Ethernet cable connected to your PC:

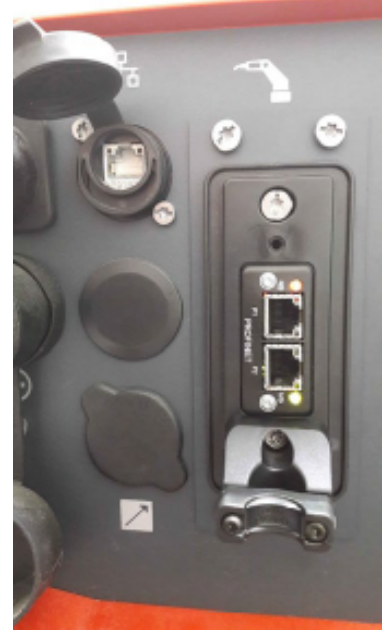

xx2100000473

- 2 From a web browser address bar, enter the defined IP address (for example 192.168.125.65).
- 3 In the Fronius TPS/i browser, log on to the system using the default username "admin" and default password "admin".

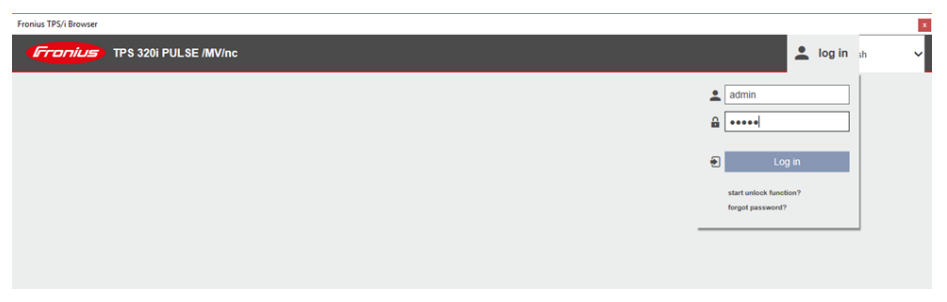

xx2100000471

4 In the Fronius web browser, select tab RI FB INSIDE/i.

2.3.1.2.2 Changing the network settings for OmniCore controller communication Continued

5 In the Module Configuration, select one of the following options:

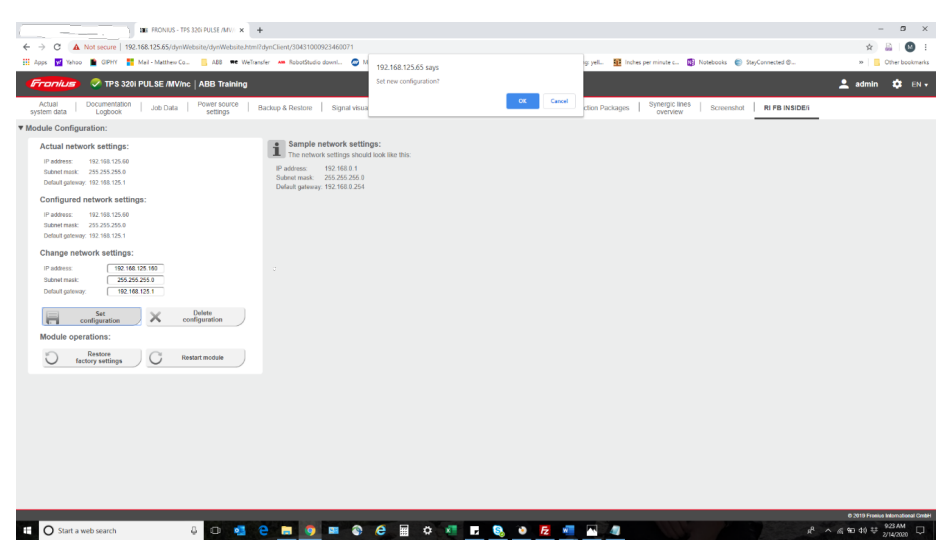

xx2100000472

- Change the network settings manually. Select Set configuration and then tap OK to confirm the changes. as needed or use the default "Factory" settings.
- Select Restore factory settings and to use the default factory settings.

2.3.1.3.1 Changing the robot communication settings

# 2.3.1.3 Robot controller configuration

## 2.3.1.3.1 Changing the robot communication settings

#### **IRC5** communication settings

Follow these steps to configure the communication between the OmniCore controller and the Fronius power supply:

- 1 In RobotStudio, double-click the system name.
- 2 In the Controller window, expand Configuration and select I/O System.
- 3 In the Configuration I/O System window, select EtherNet/IP Device and select the the Fronius power supply to be configured.

| File Home Modeling Simulation | Con                                                     | troller                | RAPID      | Add        | -Ins      |              |
|-------------------------------|---------------------------------------------------------|------------------------|------------|------------|-----------|--------------|
|                               | 2                                                       | 0                      | <b>U</b>   | 7          | <b>e</b>  |              |
| Add Request Release Autho     | enticate                                                | Restart                | Backup     | Inputs/    | Events    | File         |
| Arress                        |                                                         |                        |            | Output     | 5         | nansiei<br>C |
| Access                        | _                                                       |                        | _          | _          | _         |              |
| Controller 🗧 🌫                | vc2600                                                  | -801065                | (Local)    | ×          |           |              |
| Virtual Controllers           | Conf                                                    | iguration              | - I/O Sys  | stem ×     |           |              |
| Vc2600-801065                 |                                                         | Туре                   |            | Na         | me 👘      |              |
| D 🛅 HOME                      | Access                                                  | Level                  |            | B_H        | IOME_JO   | INT E        |
| A Y Configuration             | Cross Connection B_OP_21<br>Device Trust Level B_OP_SIM |                        |            | E          |           |              |
|                               |                                                         |                        |            | E          |           |              |
|                               | EtherN                                                  | et/IP Con              | nmand      | B_F        | OS_SIM    | E            |
|                               | EtherN                                                  | et/IP Dev              | ice        | GA         | TE_EIP_E  | xclusive E   |
| I/O System                    | EthorN                                                  | ot/ID Into             | mal David  | ioFi       | roniusTPS | i1   E       |
| Man-Machine Communication     |                                                         | Eurenveure internal De | inal Devic | ioFronius7 |           | i2 E         |
| Motion                        | Industr                                                 | ial Netwo              | rĸ         | ioFr       | onSmt     | E            |
| xx2100000474                  |                                                         |                        |            |            |           |              |

2.3.1.3.1 Changing the robot communication settings Continued

4 In the Instance Editor, enter the Address (192.168.125.160) for the Fronius EtherNet/IP device and select OK.

| 🐌 Instance Editor             | — C                                                | ı ×     |
|-------------------------------|----------------------------------------------------|---------|
| Name                          | Value                                              | Informa |
| Vendor Name                   | Fronius International GmbH                         | ~       |
| Product Name                  | Fronius-FB-Inside-EtherNetIP(TM)                   |         |
| Recovery Time (ms)            | 5000                                               |         |
| Identification Label          | Fronius-FB-Inside-EtherNet/IP(TM) - Standard Image |         |
| Address                       | 192.168.125.160                                    |         |
| Vendor ID                     | 1332                                               |         |
| Device Type                   | 12                                                 |         |
| Product Code                  | 769                                                |         |
| Quick Connect                 | Not Used 🗸                                         |         |
| Output Assembly               | 150                                                |         |
| Input Assembly                | 100                                                |         |
| Output Size (bytes)           | 40                                                 |         |
| Input Size (bytes)            | 40                                                 |         |
| Configuration Assembly        | 5                                                  |         |
| Ownership                     | Exclusive                                          |         |
| Input Connection Type         | Point to point V                                   |         |
| Connection Priority           | Schedule ×                                         |         |
| Configuration Size (bytes)    | 0                                                  |         |
| Output RPI (us)               | 20000                                              |         |
| Input RPI (us)                | 20000                                              |         |
| Connection Timeout Multiplier | 4 ~                                                |         |
|                               |                                                    |         |
| <                             |                                                    | >       |
|                               |                                                    |         |
|                               |                                                    |         |
|                               | OK                                                 | Cancel  |
|                               |                                                    | cancer  |

xx2100000475

2.3.1.3.1 Changing the robot communication settings *Continued* 

| 🐌 Instance Editor        |                                         |             |    | ×     |
|--------------------------|-----------------------------------------|-------------|----|-------|
| Name                     | Value                                   | Information |    |       |
| Heat defined as time     | TRUE FALSE                              |             |    | ^     |
| Cool time on             | TRUE     FALSE                          |             |    |       |
| Fill on                  | TRUE     FALSE                          |             |    |       |
| Arc Preset               | 0                                       |             |    |       |
| Ignition timeout         | 3                                       |             |    |       |
| Weld Off Timeout         | 10                                      |             |    |       |
| Override On              | <ul> <li>TRUE</li> <li>FALSE</li> </ul> |             |    |       |
| Autoinhibit On           | TRUE     FALSE                          |             |    |       |
| Time to feed 15 mm wire  | 0.95                                    |             |    |       |
| Enable supervision on VC | TRUE FALSE                              |             |    |       |
| Allow Tuning in Auto     | TRUE FALSE                              |             |    |       |
| Block Tuning in Manual   | TRUE FALSE                              |             |    |       |
| Enable Wire Retract      | TRUE FALSE                              |             |    |       |
| WidgetScreen             | 1                                       |             |    |       |
| Start Motion             | Robot Motion Release                    | ç           |    |       |
| Service Port IP          | 192.168.125.165                         |             |    |       |
|                          |                                         |             |    | ~     |
|                          |                                         | OK          | Ca | incel |

5 In the Instance Editor, set the Service Port IP to 192.168.125.165 and select OK.

xx2100000476

6 Restart the controller.

# 2.3.1.3.2 Accessing the Fronius service port from ABB controller

#### Accessing the Fronius service port

Follow these steps to access the Fronius web page from the OmniCore X4 port:

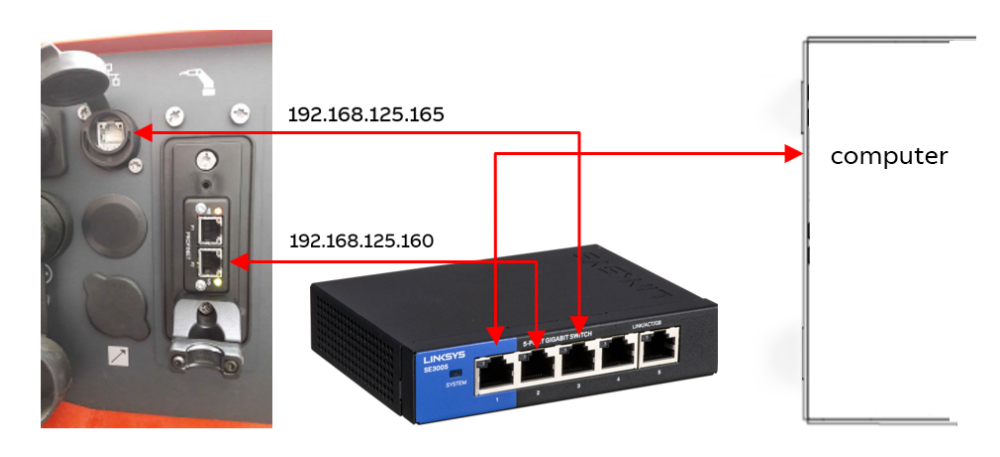

#### xx2100000478

- 1 Define the Fronius network settings (192.168.125.165), see *Change the network settings on page 18*. This will set the service port of the power supply to the OmniCore private network.
- 2 Connect the X4 Lan to an Ethernet switch, see Hardware on page 17.
- 3 Connect the Fronius Ethernet IP and service port to the Ethernet switch/hub.
- 4 Open the Fronius add-in from RobotStudio.
- 5 From the add-in, you can access the web browser and update the synergic lines, see *Adding or removing synergic lines from RobotStudio on page 71*.

For more information about the network settings, see *Operating manual* - *Integrator's guide OmniCore*.

2.3.2 Fronius PROFINET configuration

# 2.3.2 Fronius PROFINET configuration

#### Setup of PROFINET devices

This information is valid if PROFINET is selected in the fieldbus selection in the Modify Installation dialog.

The Fronius TPS/I Add-in *Fronius TPS/I for OmniCore* will provide a pre-defined ProfiNet configuration. The welder should be connected to the I/O Network (LAN port, X4).

The ProfiNet Master will use the following IP address: 192.168.0.1. The I/O Network IP is configured in RobotStudio.

1 Right-click on the controller name, select **Properties** -> **Network Settings** -> **I/O Network**.

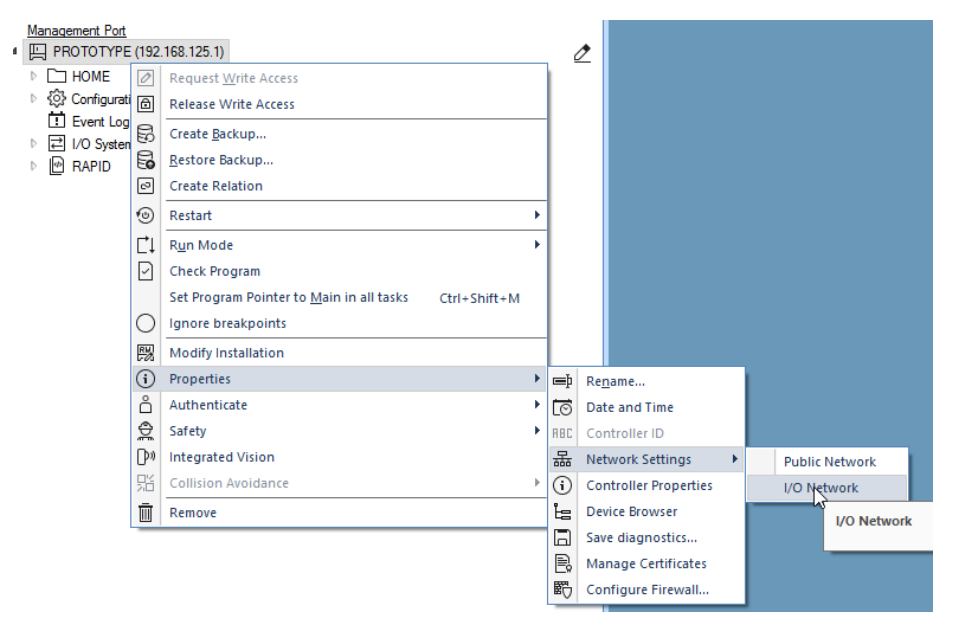

xx2300001964

2.3.2 Fronius PROFINET configuration *Continued* 

| Specify the IP Address |                                                                                                    |           |    |     |        |   |
|------------------------|----------------------------------------------------------------------------------------------------|-----------|----|-----|--------|---|
| <mark>ම</mark> 1/0     | Network                                                                                                    | : PROT    | _  | . [ |        | × |
| Cor<br>opt             | Configure the I/O network interface using options available                                                                      |           |    |     |        |   |
| IP                     | Address                                                                                                    |           |    |     |        |   |
| 19                     | 2 _ 168                                                                                                    | 0.        | 1  |     |        |   |
| Su                     | bnet Mas                                                                                                    | k         |    |     |        |   |
| 25                     | 5 <u>255</u>                                                                                                    | 255       | 0  |     |        |   |
| De                     | Address<br>2 . 168 . 0 . 1<br>bnet Mask<br>5 . 255 . 255 . 0<br>efault Gateway<br>2 . 168 . 178 . 1<br>ort Speed (Mbps)<br>uto v |           |    |     |        |   |
| 19                     | 2 _ 168                                                                                                    | . 178 .   | 1  |     |        |   |
| Po                     | rt Speed (                                                                                                    | (Mbps)    |    |     |        |   |
| Au                     | to                                                                                                    |           | ~  |     |        |   |
| Ac                     | tual Port S                                                                                                    | Speed: 10 | 00 |     |        |   |
|                        |                                                                                                    | ОК        |    | (   | Cancel |   |

xx2300001965

2

3 The HMS Module configuration can be verified or updated by scanning the ProfiNet network. This is done in the IO Engineering tool. Open IO Engineering and right-click on PROFINET.

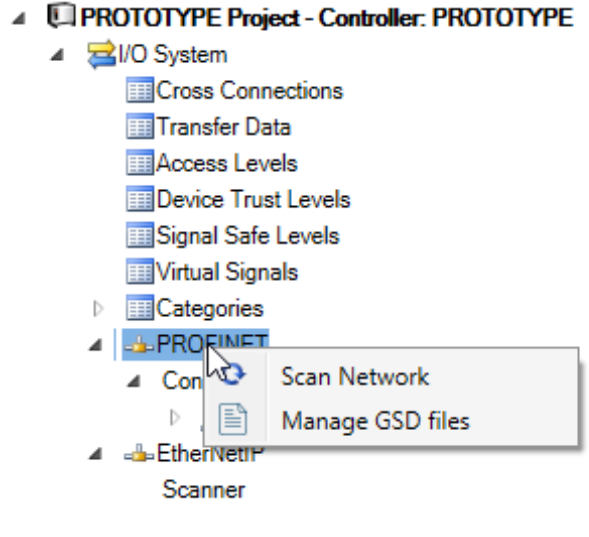

xx2300001968

27

# 2.3.2 Fronius PROFINET configuration *Continued*

4 Scan the network and update the IP address and station name, if needed. Change the station name and IP address and click **Send Changes** to update the HMS module.

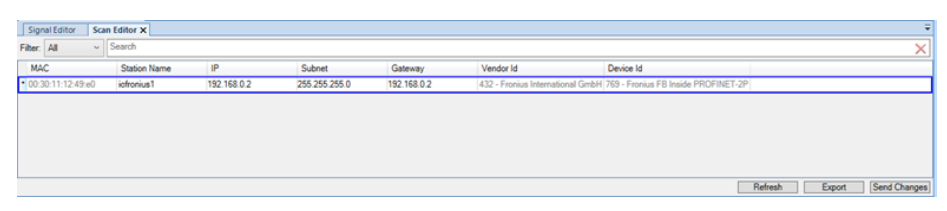

xx2300001969

#### **Default settings**

The Add-In will install an IO Engineering project file during start-up with the following default settings.

| Properties                                             | Device Catalogue |                                      | ₹ × |
|--------------------------------------------------------|------------------|--------------------------------------|-----|
| ●<br>●<br>■<br>Z↓                                      | Search           |                                      | ×   |
| <ul> <li>System</li> </ul>                             |                  |                                      |     |
| Station Name<br>Identification Label<br>Interface Port |                  | profinet                             |     |
|                                                        |                  | ProfiNet for TPS/i                   |     |
|                                                        |                  | I/O-Network (LAN)                    | ~   |
| Simulat                                                | ed               | <ul><li>○ Yes</li><li>● No</li></ul> |     |

xx2300001966

| Welder | IP address  | Station name   | System name    |
|--------|-------------|----------------|----------------|
| 1      | 192.168.0.2 | iofroniustpsi1 | ioFroniusTPSi1 |
| 2      | 192.168.0.3 | iofroniustpsi2 | ioFroniusTPSi4 |
| 3      | 192.168.0.4 | iofroniustpsi3 | ioFroniusTPSi3 |

2.3.2 Fronius PROFINET configuration *Continued* 

| Pr | operties Device Catalogue |                                                          |  |  |  |  |
|----|---------------------------|----------------------------------------------------------|--|--|--|--|
| 0  | t Search                  | ×                                                        |  |  |  |  |
| 4  | Profinet Configuration    |                                                          |  |  |  |  |
|    | Station Name              | iofroniustpsi1                                           |  |  |  |  |
|    | Reduction Ratio           | 8 ~                                                      |  |  |  |  |
|    | Faulty Telegrams          | 24                                                       |  |  |  |  |
| 4  | Network                   |                                                          |  |  |  |  |
|    | IP Adress                 | 192 . 168 . 0 . 2                                        |  |  |  |  |
|    | Subnet                    | 255 . 255 . 255 . 0                                      |  |  |  |  |
|    | Gateway                   |                                                          |  |  |  |  |
| 1  | System                    | I-Freeho-TDCH                                            |  |  |  |  |
|    | Name                      | IOF FONIUS I PSI I                                       |  |  |  |  |
|    | State when System Start   | Activated ~                                              |  |  |  |  |
|    | Trust Level               | DefaultTrustLevel v                                      |  |  |  |  |
|    | Simulated                 | ⊖ Yes<br>● No                                            |  |  |  |  |
|    | Identification Label      |                                                          |  |  |  |  |
|    | Media Redundancy Protoc   | bl                                                       |  |  |  |  |
|    | Media Redundancy          | Disabled v                                               |  |  |  |  |
| 4  | Information               |                                                          |  |  |  |  |
|    | Input Size                | 40                                                       |  |  |  |  |
|    | Output Size               | 40                                                       |  |  |  |  |
|    | Startup Mode              | Advanced                                                 |  |  |  |  |
|    | Vendor Name               | Fronius International GmbH                               |  |  |  |  |
|    | Device Family             | Fronius FB Inside PROFINET-2P                            |  |  |  |  |
|    | Device Type               | General                                                  |  |  |  |  |
|    | Product Name              | DAP                                                      |  |  |  |  |
|    | Order Number              | 4.044.014                                                |  |  |  |  |
|    | Hardware Version          |                                                          |  |  |  |  |
|    | Software Version          | V1.41.06                                                 |  |  |  |  |
|    | Description               | Fronius welding controller for the series TPS/i with PRO |  |  |  |  |
|    | Vendor Id                 | 432                                                      |  |  |  |  |
|    | Device Id                 | 769                                                      |  |  |  |  |
|    | GSD file                  | GSDML-V2.34-FRONIUS-FB-INSIDE-PN-2P-20190509             |  |  |  |  |
|    | Module ID                 | 0x00000011                                               |  |  |  |  |
|    |                           |                                                          |  |  |  |  |

xx2300001967

2.4 Fronius TPS/i package

# 2.4 Fronius TPS/i package

#### Downloading of Fronius TPS/i package

1 Download and install the Fronius TPS/i package from the Add-Ins tab in Robotstudio. (Common tags: RobotWare-Addin). Start the Modify Installation dialog and modify your robot system.

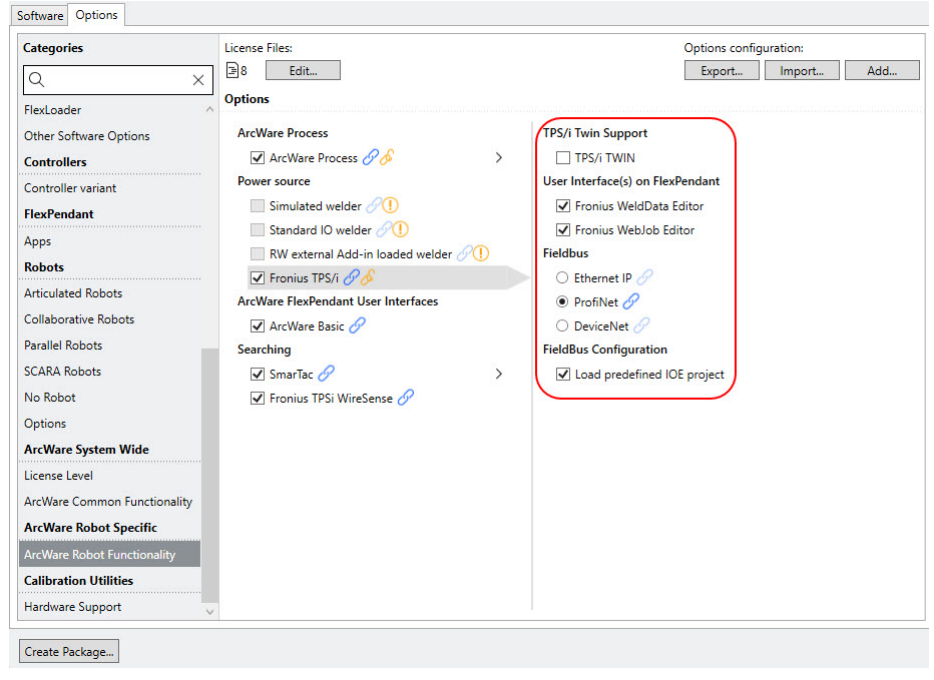

xx2300001961

2 Apply your settings and download the system to the controller.

### 2.5 System parameters

#### Overview

The Fronius Equipment Class and settings are automatically activated after the controller is booted with the TPS/i Add-in.

This option has advanced support for the Fronius TPS 320i/400i/500i/600i power source that includes support for the following welding modes:

- Job mode
- Program mode
- Job mode with correction

#### **Fronius Equipment Properties**

The Fronius Equipment Properties can be defined in RobotWare Arc.

| Parameter                     | Data Type | Description                                                                                                    |
|-------------------------------|-----------|----------------------------------------------------------------------------------------------------|
| Name                          | string    | The name of the Fronius Equipment Properties.                                                                                                    |
| Use Equipment<br>Standard IO  | string    | The name of the Equipment Standard IO to use.                                                                                                    |
| Use Fronius Equip-<br>ment IO | string    | The name of the Equipment Standard IO to use.                                                                                                    |
| Mode                          | string    | <ul> <li>The mode of the welder. The following modes are available:</li> <li>Job mode</li> <li>Program mode</li> <li>Job mode with correction</li> <li>Default value: Job mode</li> </ul>                                                                                                    |
| Ignition on                   | bool      | Specifies if ignition data specified in seamdata is<br>to be used at the start of the weld phase. At the<br>start it is often beneficial to define higher weld<br>data values for a better ignition. If the ignition data<br>parameter is changed, the contents of seamdata<br>will also change.<br>Default value: <i>FALSE</i> |
| Pre-Post Flow Control         | string    | This parameter is only used in JobMode. It spe-<br>cifies if the robot controller or the power source<br>job controls preflow and postflow of shielding gas.<br>The following values are available:<br>• Robot                                                                                                    |
|                               |           | PowerSource     Robot means that the robot controller is in charge     of the gas flow control. The configurations in the     power source job are discarded.                                                                                                    |
|                               |           | <i>PowerSource</i> means that the values in the power source job control preflow and postflow of the shielding gas.                                                                                                    |
|                               |           | If <i>PowerSource</i> is selected, the value for "Ignition timeout" has to be set to a bigger value than the preflow time in the job, and the "Weld Off Timeout" must be bigger than the post flow time.                                                                                                    |
|                               |           | Default value: Robot                                                                                                    |

2.5 System parameters *Continued* 

| Parameter                            | Data Type | Description                                                                                                    |
|--------------------------------------|-----------|----------------------------------------------------------------------------------------------------|
| TWIN System                          | bool      | This parameter specifies if the system is a TWIN<br>Wire system (TRUE) or single wire system<br>(FALSE). The parameter cannot be modified, as<br>it is defined by what is configured in the Installa-<br>tion Editor.                                                                                                    |
|                                      |           | If TWIN Wire is selected, the seam/welddata will<br>also use job2 to send the job to the second power<br>source.<br>Default value: <i>FALSE</i>                                                                                                    |
| Heat on                              | bool      | When the arc is ignited, the seam will generally<br>not have reached the correct temperature. Pre-<br>heating can thus be used at the start of the weld<br>to define higher weld data values. The values to<br>be used are. If the preheating parameter is<br>changed, the contents of seamdata will also<br>change<br>Default value: <i>FALSE</i> |
| Heat defined as time                 | bool      | Specifies if the heat phase should use the seam-<br>data parameters heat_time or heat_distance.<br>TRUE means that heat_time is used and visible<br>in the seamdata. FALSE means that heat_distance<br>and heat_speed is used and visible in the seam-<br>data.<br>Default value: <i>FALSE</i>                                                     |
| Cool time on                         | bool      | Enables masking of cool_time component in<br>seamdata.<br>Default value: <i>FALSE</i>                                                                                                    |
| Fill on                              | bool      | Specifies whether a crater fill is to be used in the final phase. This means that the end crater that can form in the completed weld will be filled in with extra filler material. If the Crater fill parameter is changed, the contents of seamdata will also change.<br>Default value: <i>FALSE</i>                                              |
| Collision Switch Su-<br>pervision On | bool      | Specifies if the collision switch (if present) is supervised. If a collision is detected the program execution stop and motors are switched off. It is still possible to jog the robot after a collision. Default value: <i>FALSE</i>                                                                                                    |
| Arc Preset                           | num       | Delays the power control signal with this time<br>(seconds). This gives the analog reference signals<br>and group output signals enough time to stabilize<br>before the weld is started.<br>Default value: 0                                                                                                    |
| Ignition Timeout                     | num       | The maximum time (in seconds) permitted for ig-<br>niting the welding arc.<br>Default value: 3                                                                                                    |
| Weld off timeout                     | num       | The maximum time (in seconds) permitted for shutting off the welding arc.<br>Default value: 10                                                                                                    |
| Override On                          | bool      | Specifies the visibility of the org value compon-<br>ents in welddata.<br>Default value: <i>TRUE</i>                                                                                                    |

## 2.5 System parameters Continued

| Parameter                   | Data Type | Description                                                                                                    |
|-----------------------------|-----------|----------------------------------------------------------------------------------------------------|
| Auto inhibition on          | bool      | If this flag is set, weld inhibition will be allowed in AUTO mode, otherwise not allowed.<br>Default value: <i>FALSE</i>                                                                                                    |
| Time to feed 15 mm<br>wire  | num       | The time in seconds to feed 15 mm of wire.<br>Default value: 0.95                                                                                                    |
| Enable supervision in<br>VC | bool      | Enables signal supervision in the virtual controller.<br>Default value: <i>FALSE</i>                                                                                                    |
| Enable Wire Retract         | bool      | If this flag is set Wire will be retracted at the end<br>and of weld and feed at start (the specified time<br>in <i>Time to feed 15mm wire</i> )<br>Default value: <i>FALSE</i>                                                                                                    |
| Start motion                | string    | <ul> <li>This is the start signal for the robot to start motion after the arc is stable. The default value is <i>Robot motion release</i> signal. This signal is high after the start current is executed until gas post flow.</li> <li>Possible selections are: <ul> <li>Robot motion release</li> <li>Arc stable</li> <li>Current flow</li> <li>Main current flow</li> </ul> </li> </ul> |
| Service port IP             | num       | The IP address of the welder's service port. This is used in conjunction with the RobotStudio Add-In.                                                                                                    |

# Fronius TPSi Equipment IO

| Parameter                | Data Type | Description                                                                                                    |
|--------------------------|-----------|----------------------------------------------------------------------------------------------------|
| ArcEst DI                | signaldi  | This signal is set as soon as the wire electrode<br>touches the workpiece and the current flows, thus<br>reporting to the robot controller that the arc is<br>burning.                                                  |
| ArcEst Label             | string    | Label describing the error level of the signal.<br>There are three available levels, MAJOR, MINOR<br>and INFO.                                                                                                    |
| MainCurrent DI           | signaldi  | If welding is carried out with a defined starting<br>current and a defined end current, the Main cur-<br>rent signal is set high between the end of the<br>starting current and the start of the end current<br>phases. |
| CurrentFlow DI           | signaldi  | This signal is set to high as soon as the wire electrode touches the workpiece and the current flows.                                                                                                    |
| RobotMotionRelease<br>DI | signaldi  | The signal is active from the end of the starting current to the end of the gas post-flow.                                                                                                    |
| WelderReady DI           | signaldi  | The signal is high when the power source is ready to weld.                                                                                                    |
| WelderHeartBeat DI       | signaldi  | Power source alive indication. The value changes its activity with a frequency of 1 Hz.                                                                                                    |
| Process Active DI        | signaldi  | The signal is high from the beginning of gas pre-<br>flow to the end of gas post-flow to inform the robot<br>that welding is still taking place.                                                                        |

2.5 System parameters Continued

| Parameter                   | Data Type | Description                                                                                                    |
|-----------------------------|-----------|----------------------------------------------------------------------------------------------------|
| CmdValueOutO-<br>fRange DI  | signaldi  | This signal indicates that the <i>Wire feed speed command value</i> input is outside of the possible range                                                                                       |
| CorrValueOutO-<br>fRange DI | signaldi  | This signal indicates that at least one of the selec-<br>ted corrections (for example, arc length correction)<br>is outside of the specified range.                                              |
| CollisionSwitch             | signaldi  | If a collision occurs (with the workpiece, clamping<br>device, etc.) while using the CrashBox, the contact<br>of the CrashBox is opened and the CollisionSwitch<br>active signal is set to low.  |
| WaterOK DI                  | signaldi  | Digital input signal for supervision of the water.<br>A high signal means that the water is OK.                                                                                                  |
| GasOK DI                    | signaldi  | Digital input signal for supervision of the protect-<br>ive gas. A high signal means that the protective<br>gas is OK.                                                                           |
| GasOn DO                    | signaldo  | This signal opens the gas solenoid valve and thus activates the gas flow.                                                                                                    |
| WeldOn DO                   | signaldo  | The rising edge of the welding start signal starts the welding process.                                                                                                    |
| FeedOn DO                   | signaldo  | The signal activates the start of the wirefeeder.                                                                                                    |
| FeedOnBwd DO                | signaldo  | The signal activates the retraction of the wire electrode.                                                                                                    |
| RobotReady DO               | signaldo  | The robot sets this signal as soon as it is ready to weld.                                                                                                    |
| WelderErrReset DO           | signaldo  | If an error message is output on the power source,<br>the error is reset using this error reset signal. To<br>reset the signal successfully, the signal must re-<br>main set for at least 10 ms. |
| WelderSimulation DO         | signaldo  | The power source uses the welding simulation signal to simulate an actual welding process.                                                                                                    |
| TouchSense DO               | signaldo  | When Touch sensing is activated, a voltage of approximately 70 V (up to 3 A) is applied to the wire electrode/gas nozzle.                                                                        |
| Supervision Welder<br>DO    | signaldo  | Digital output signal that indicates welder supervision.                                                                                                    |
| Supervision Arc DO          | signaldo  | Digital output signal for indication of welding arc<br>errors. A high signal means that an error has oc-<br>curred.                                                                              |
| SupervWater DO              | signaldo  | Digital output signal for indication of cooling water<br>errors. A high signal means that an error has oc-<br>curred.                                                                            |
| SupervGas DO                | signaldo  | Digital output signal for indication of protective gas errors. A high signal means that an error has occurred.                                                                                   |
| SupervWirestick DO          | signaldo  | Digital output signal for indication of wire feed errors. A high signal means that an error has oc-<br>curred.                                                                                   |

## 2.5 System parameters Continued

| Parameter                           | Data Type | Description                                                                                                    |
|-------------------------------------|-----------|----------------------------------------------------------------------------------------------------|
| HeartBeatLost DO                    | signaldo  | Digital output signal for indication of HeartBeat<br>lost from the Welder. A high signal means that<br>the communication between the Robot and<br>Welder is lost. It can be used to inform an external<br>PLC that welder communication is lost. |
| ArcLength correction                | signalao  | Arc length correction in the range of -10% to +10%.                                                                                                    |
| FeedReference AO                    | signalao  | Wirefeed speed in the range of -327.68 m/min to 327.68 m/min (depending on the wirefeeder).                                                                                                    |
| Dynamic correction<br>AO            | signalao  | Pulse/dynamic correction in the range of -10% to +10%.                                                                                                    |
| BurnBackCorrection                  | signalao  | Wire retraction correction.                                                                                                    |
| TCP Speed AO                        | signalao  | This value is used to transmit the robot TCP speed.                                                                                                    |
| Process specific cor-<br>rection AO | signalao  | Arc Length Stabilizer (PMC) from 0 to 5 V.                                                                                                    |
| JobPort GO                          | signalgo  | Job number to be used in <i>Job Mode</i> and <i>Job Mode</i> with Correction.                                                                                                    |
| ModePort GO                         | signalgo  | Work mode selection.                                                                                                    |
| Error Code GI                       | signalgi  | Error code indication.                                                                                                    |

2.6 Units

# 2.6 Units

#### **Overview**

The Fronius TPS/i can handle different units; metric or imperial.

| Unit     | Description                                                    |
|----------|----------------------------------------------------------------|
| Metric   | Length (mm), robot travel speed (mm/s), wirefeed speed (m/min) |
| Imperial | Length (inch), robot travel speed (ipm), wirefeed speed (ipm)  |

The default setting is Metric.

#### How to change the unit settings

Metric units are the default setting.

Unit settings are displayed at three different places:

· At the bottom of the Fronius TPSi RS Add-in

| Settings |                     |
|----------|---------------------|
| Job Mode | Program Mode        |
| Metric   | V EN Standard       |
| Imperial | AWS                 |
|          | VelderConnectedToRC |
|          |                     |

xx1900002387

In the Process Configuration •

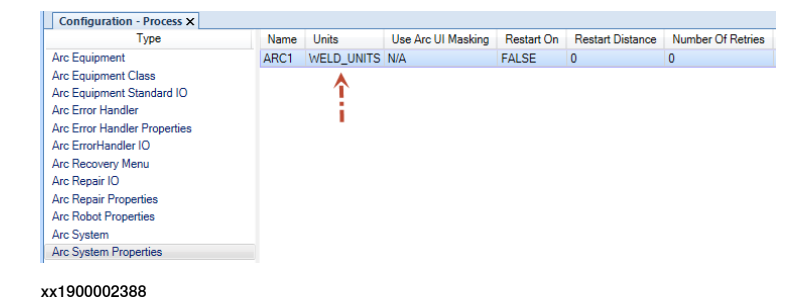
2.6 Units Continued

On the TPS/i welder front panel

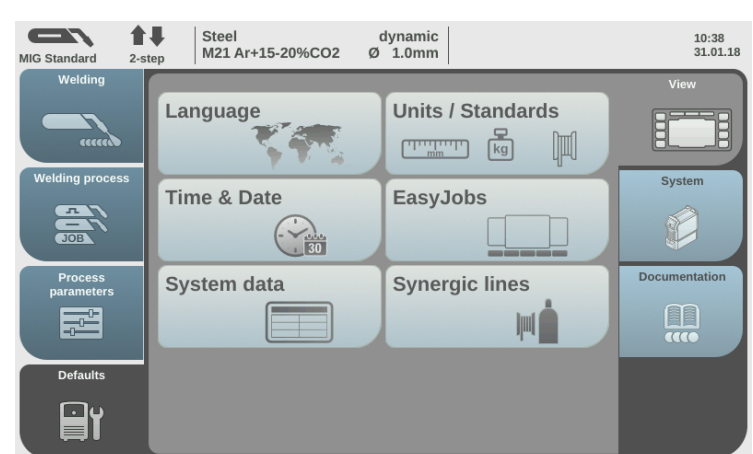

xx1900002389

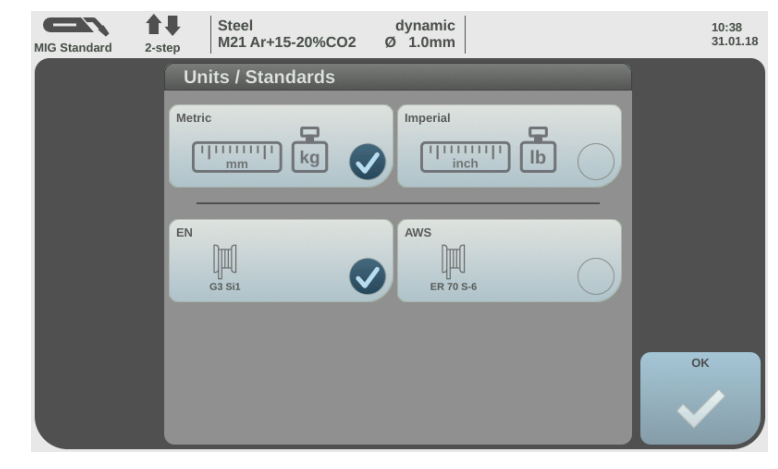

xx1900002390

If the unit type should be changed, change it on all these places. Example: Change from *Metric* to *Imperial* units.

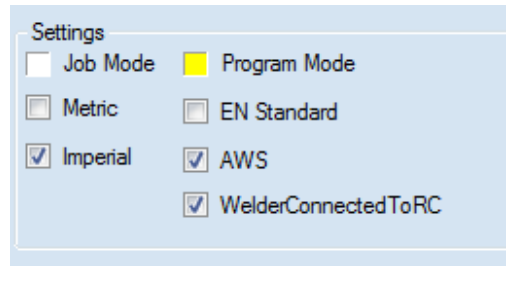

#### 2 Installation

#### 2.6 Units *Continued*

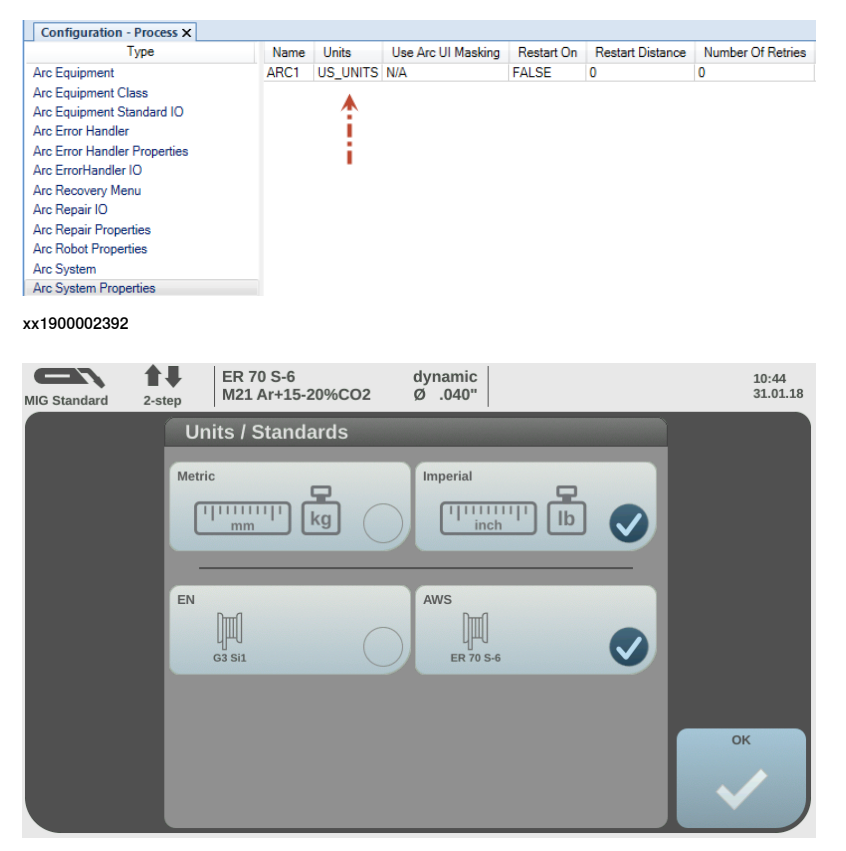

xx1900002393

## **Note**

If the units are changed from metric to imperial units, or the other way around, it is very important that new WeldModes are searched and transferred to the controller from the RobotStudio Add-in. The reason for that is that the RAPID file which is created during the WeldMode search, is stored with unit information.

|        | President PORT PORT PRESERVATION AND AND AND A                                                                                                    |
|--------|----------------------------------------------------------------------------------------------------|
| nome/A | (vrionus) rsiv i_kost/micionusmodes.sys X                                                                                                    |
| 1      | MODULE mFroniusModes(SYSMODULE)                                                                                                    |
| 2      | ! This Rapid module was created programatically                                                                                                    |
| 3      | ! Units: Metric ┥ = = = =                                                                                                    |
| 4      | ! Date : 26-1-2018                                                                                                    |
| 5      | ! Time : 09:06:09                                                                                                    |
| 6      | ! User : sejeahl                                                                                                    |
| 7      | CONST FroniusWeldModeData weld_mode2564:=[2564,TRUE,1.2,"100% CO2","STEEL","MIG STANDARD",[1.5,30],[16.5,45.75],[50,550],[1,30],[[FALSE,0],[FALSE,0]]];           |
| 8      | CONST FroniusWeldModeData weld_mode2565:=[2565,TRUE,1,"AR+15-20%CO2","STEEL","MIG STANDARD",[1.6,30],[15.5,35],[48,400],[0.8,20],[[FALSE,0],[FALSE,0]]];          |
| 9      | CONST FroniusWeldModeData weld_mode2629:=[2629,TRUE,1,"AR+15-20%CO2","STEEL","MIG STANDARD",[1.5,30],[14.5,36],[45,400],[0.6,20],[[FALSE,0],[FALSE,0]]];          |
| 10     | CONST FroniusWeldModeData weld_mode2637:=[2637,TRUE,1.2,"AR+15-20%CO2","METAL CORED","MIG STANDARD",[1.5,25],[14.2,41],[65,460],[1.25,25],[[FALSE,0],[FALSE,0]]]; |
| 11     | CONST FroniusWeldModeData weld_mode2764:=[2764,TRUE,1,"AR+15-20%CO2","STEEL","MIG LSC",[1.5,30],[14,37],[34,430],[0.7,50],[[FALSE,0],[FALSE,0]]];                 |
| 12     | CONST FroniusWeldModeData weld_mode2851:=[2851,TRUE,1,"AR+15-20%CO2","STEEL","MIG PMC",[2,30],[18.6,33.5],[43,375],[1,25],[[TRUE,0],[TRUE,0]]];                   |
| 13     | CONST FroniusWeldModeData weld_mode3359:=[3359,TRUE,1,"AR+15-20%CO2","STEEL","MIG LSC",[1.5,30],[14,37],[34,430],[0.7,50],[[FALSE,0],[TRUE,0]]];                  |
| 14     | ENDIODULE                                                                                                    |

#### 2.7 Best practice

#### Installation and setup workflow

1 Install a system with the add-in.

- 2 Start the RS add-in and connect to the welder.
- 3 Edit and manage data in the welder via the browser.
- 4 Edit what should be transferred to the controller.
- 5 Transfer the data to the controller.
- 6 Create a weld program.
- 7 Step through the program and use the Fronius weld editor to edit/tune the data.
- 8 Run the program and watch the run-time data in the weld info widget.

#### Data editor workflow

The **Use weld phase mode** checkbox is global. If it is checked in one tab, it will be checked on the other tabs as well.

It should be used if the weld tab jobs/synergic lines are wanted for the other tabs.

This page is intentionally left blank

## 3 Fronius interface modes

#### 3.1 Overview

#### Interface modes

Currently the Fronius TPS/i welder interface has support for the following modes, that will be customized by selecting the mode in system parameters.

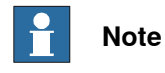

A warm-start is mandatory if the modes are changed.

| Interface modes          | Description                                                                                                    |
|--------------------------|----------------------------------------------------------------------------------------------------|
| Job mode                 | The welding parameters (except for pre flow, post flow, and purge time) are stored and set in the power supply using jobs. The job number is set in the Weld Data editor. In addition, the <b>Job Name</b> is displayed on the FlexPendant.                                                                                                    |
| Program mode             | All the welding parameters are set and stored in the robot controller. The program (also known as a synergic line or a wave form) is stored in the power supply. The program is selected in the Weld Data editor and all the welding parameters are with the graphical editor. This interface allows the operator to make all weld settings from the FlexPendant rather than the power supply. |
| Job mode with correction | The welding parameters (except for pre flow, post flow, and purge time) are stored and set in the power supply using jobs. The job number is set in the Weld Data editor. In addition, the <b>Job Name</b> is displayed on the FlexPendant.                                                                                                    |
|                          | <ul> <li>In this mode it is also possible to adjust the following parameters;</li> <li>Power (Wirefeed speed) can be adjusted between +/- 20 % in 1% increments.</li> </ul>                                                                                                    |
|                          | <ul> <li>Voltage (ArcLength correction) can be adjusted between +/- 10<br/>steps in 0.1 increments.</li> </ul>                                                                                                    |

#### Setting the interface mode

The interface mode can be set in the configuration editor in RobotStudio.

- 1 Connect to the controller and select Process in the Configuration Editor.
- 2 Select the type **Fronius TPSi Arc Equipment Properties** and change the mode.

#### 3 Fronius interface modes

#### 3.1 Overview Continued

#### The configuration editor in RobotStudio

| 🙆 Instance Editor                                  |                                          | 31          |    | ×    |
|----------------------------------------------------|------------------------------------------|-------------|----|------|
| Name                                               | Value                                    | Information |    |      |
| Name                                               | ARC1_FRON_EQPR_TPSi_T_ROB1               |             |    | ~    |
| Use Equipment Standard IO                          | FRON_TPSi_EQSTDIO_T_ROB1 ~               |             |    |      |
| Use Fronius TPSi Equipment IO                      | FRON_TPSi_EQIO_T_ROB1                    |             |    |      |
| Mode                                               | Job mode 🗸 🗸                             |             |    |      |
| Pre-Post Flow Control                              | Job mode                                 |             |    |      |
| TWIN System                                        | Job mode with correction<br>Program mode |             |    |      |
| Ignition on                                        | <ul><li>○ TRUE</li><li>● FALSE</li></ul> |             |    |      |
| Heat on                                            | ○ TRUE<br>● FALSE                        |             |    |      |
| Heat defined as time                               | <ul><li>○ TRUE</li><li>● FALSE</li></ul> |             |    |      |
| Cool time on                                       | <ul> <li>TRUE</li> <li>FALSE</li> </ul>  |             |    |      |
| Fill on                                            | <ul> <li>TRUE</li> <li>FALSE</li> </ul>  |             |    |      |
| Collision Switch Supervision On                    | <ul> <li>TRUE</li> <li>FALSE</li> </ul>  |             |    |      |
| Arc Preset                                         | 0                                        |             |    |      |
| Ignition timeout                                   | 3                                        |             |    |      |
| Weld Off Timeout                                   | 10                                       |             |    |      |
| Override On                                        | TRUE     FALSE                           |             |    |      |
| Autoinhibit On                                     | TRUE     FALSE                           |             |    | ~    |
| Value (string)<br>The changes will not take effect | until the controller is restarted.       |             |    |      |
|                                                    |                                          | ОК          | Ca | ncel |

3.2 Setting up limits in job mode with correction

#### 3.2 Setting up limits in job mode with correction

#### Overview

When the welder is running in JobMode with Correction mode, the limits of Power (Wire feed speed) and Voltage (Arc Length Correction) must be setup in the Job. This can be done either via the Welder display or via the Web interface.

Job mode with correction limits via the welder display

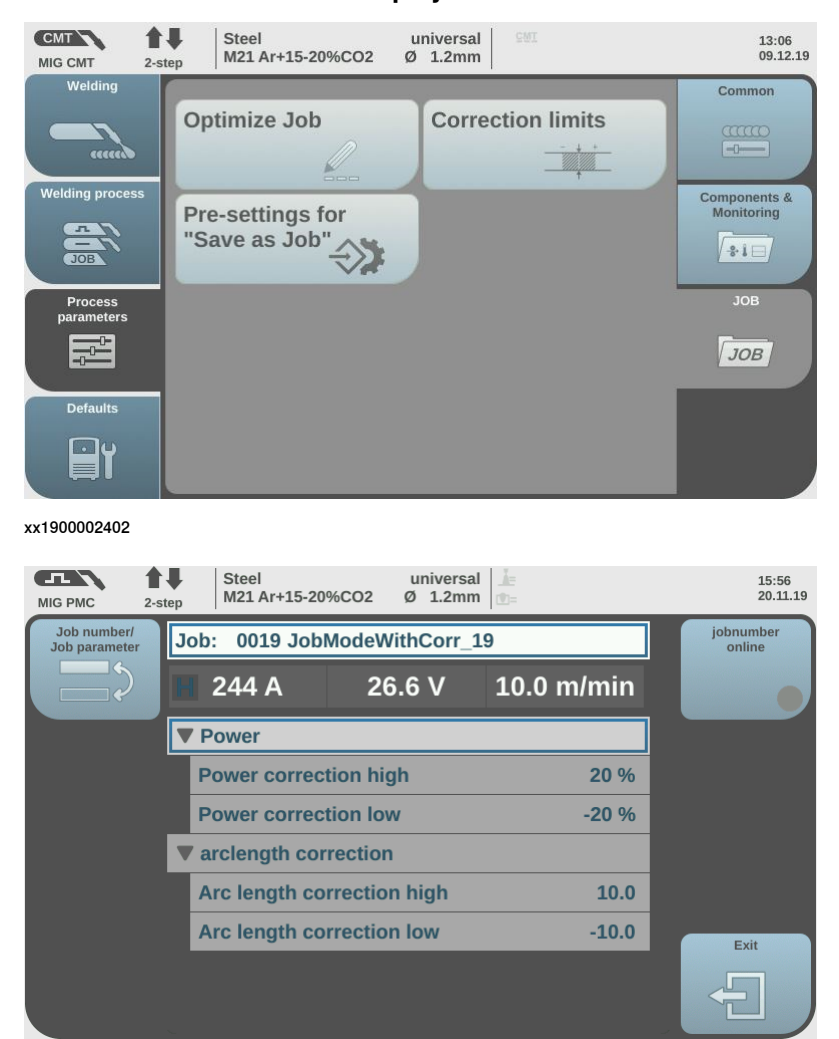

#### **3** Fronius interface modes

3.2 Setting up limits in job mode with correction *Continued* 

#### Job mode with correction limits via the web interface

| 0019 JobModeWithCorr_19    |           |   |
|----------------------------|-----------|---|
| Parameter                  | Value     |   |
| SFI                        | off       | * |
| SFI Hot start              | off       |   |
| Wire retract               | 0.0       |   |
| Synchropulse enable        | off       |   |
| Delta wire feed            | 2.0 m/mi  | n |
| Frequency                  | 3.0 Hz    |   |
| Duty cycle                 | 50 %      |   |
| Arc length correction high | 0.0       |   |
| Arc length correction low  | 0.0       |   |
| High power time corr.      | 0.0       |   |
| Low power time corr.       | 0.0       |   |
| Low power corr.            | 0.0       |   |
| Power correction high      | 20 %      |   |
| Power correction low       | -20 %     |   |
| Arc length correction high | 10.0      |   |
| Arc length correction low  | -10.0     |   |
| Command value gas          | 15.0 l/mi | n |
| Gas factor                 | auto      |   |
| Job slope                  | 0.0 s     |   |
| Sampling rate              | off       |   |
| Spot welding time          | 1.0 s     | * |

#### 4.1 Introduction

#### **Overview** The graphical user interface (web app) for the FlexPendant is called the WeldEditor. The interface consists of tabs where the user can process and modify information, such as: Ignition parameters • Heat parameters • · Weld parameters · End parameters Weave parameters • Unlike the regular data editor, the WeldEditor combines seam data and weld data for intuitive process setup and allows them to be modified at the same time. The WeldEditor also validates the data based on information from the welder. The data to edit can be selected either by moving the program pointer to a weld instruction or by using the last weld and seam data.

When selecting a synergic line or a job in the WeldEditor, there is more information available than just the Synergic Line number or Job number.

#### Starting the WeldEditor

The WeldEditor can be started from the home tab on the FlexPendant.

4.2 Weld editor in Program mode

#### 4.2 Weld editor in Program mode

#### Ignition parameters

Tap the **Ignition** tab to view or modify the ignition phase parameters.

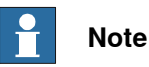

Do not manipulate seam/welddata using the RAPID data type editor. This can result in unwanted behavior and wrong welding parameters which in worst case can damage your welding equipment. Use the Weld mode editor instead.

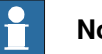

#### Note

The ignition phase parameters can only be modified in manual mode.

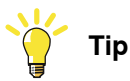

To copy the current weld phase mode settings, toggle Use Weld Phase Mode off, on, and then off again.

| 였 Messages 🗄 Event I                                                                                    | og                                                                                                    | <b>€</b>                                                     | ۵ 🛞 🏵 ۱۵۵%                   | S Axis 1-3   |
|----------------------------------------------------------------------------------------------------|----------------------------------------------------------------------------------------------------|--------------------------------------------------------------|------------------------------|--------------|
| IGNITION                                                                                                | HEAT                                                                                                    | WELD                                                         | END                          | WEAVE        |
| pp: 200 ArctStart p1/000<br>Welder Mode: Progr<br>Active Seamdata:<br>Active Welddata:<br>Synergic Line | Qum, wdt/Weavenawy, fine, t/WeldGuimMode           Purge Time         Pre Flow           0.5         S         0.05           Use Weld Phase Mode         2565.1.Ar+15-20%CO2.Stere | Ignition Move Delay       0     s       eLMIG Standard     V | Scrape Start                 | Аррђу        |
|                                                                                                    | Wirefeed Speed 10.0 [m/r<br>1.5<br>Arc Length Corr 0 [steps]<br>-10<br>Actual <15.5-2:                                                                                              | nin]<br>30<br>5> (v]                                         | Pulse/Dyn Corr 0 [steps]<br> | Cancel<br>10 |
| 🛕 Home 🥏 WeldEdito                                                                                      | or                                                                                                    |                                                              |                              | 07:53        |

xx2300001970

| Parameter      | Description                                                                                                    |
|----------------|----------------------------------------------------------------------------------------------------|
| Ign Move Delay | The delay (in seconds) from the time the arc is considered stable at ignition until the heat phase is started.                 |
| Purge Time     | The time (in seconds) it takes to fill the gas lines and the welding gun with protective gas, also called <i>gas purging</i> . |
| Pre Flow Time  | The time (in seconds) it takes to pre-flow the weld object with protective gas, also called <i>gas pre-flow</i> .              |

## 4.2 Weld editor in Program mode *Continued*

| Parameter             | Description                                                                                                    |
|-----------------------|----------------------------------------------------------------------------------------------------|
| Scrape Start          | <ul> <li>The type of scrape used at the weld start. Scrape type at restart will not be affected. It will always be weaving scrape.</li> <li>Not selected – No scrape at weld start</li> <li>Selected – weaving scrape</li> </ul>                                                                                                    |
| Use Weld Phase Mode   | Not selected – Select weld parameters during ignition phase<br>manually.<br>Selected – Use the parameters from the Weld tab. This is the<br>default mode.                                                                                                    |
| Synergic Line         | Mode defines the shape and characteristics of the weld. The<br>characteristics of a mode generally implement the process:<br>Standard, Pulse, LSC, PMC and CMT.<br>The information displayed in the Synergic Line is:<br><i>SynergicLine number, Wiresize, GasType, Material, Pro-<br/>cessType</i> .                                                                      |
| Wire Feed Speed       | This is the wire feed speed. The values apply to the MIG/MAG standard synergic, MIG/ MAG pulse synergic, MIG/MAG PMC and MIG/MAG LSC welding processes.                                                                                                    |
| Arc Length Correction | This parameter represents the arc length when welding in synergic mode the range is -10 to +10. The values apply to the MIG/MAG standard synergic, MIG/MAG pulse synergic, MIG/MAG PMC and MIG/MAG LSC welding processes. (-10% = shorter arc, 0% = value from line, +10% longer arc) The actual value range in Volts is also shown as, Actual <x.x y.y="" –=""> [V]</x.x> |
| Pulse/Dynamic Corr.   | Arc-force dynamic correction or pulse correction (pulsed arc).<br>The range is -10 to +10.The values apply to the MIG/MAG<br>standard synergic, MIG/MAG pulse synergic, MIG/MAG PMC<br>and MIG/MAG LSC welding processes.<br>(-10% = pulse-/dynamic correction, 0% = value from line, +10%<br>= pulse-/dynamic correction)                                                 |

#### **Heat parameters**

Tap the Heat tab to view or modify heat phase parameters.

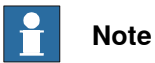

The heat phase parameters can only be modified in manual mode.

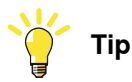

To copy the current weld phase mode settings, toggle **Use Weld Phase Mode** off, on, and then off again.

# 4.2 Weld editor in Program mode *Continued*

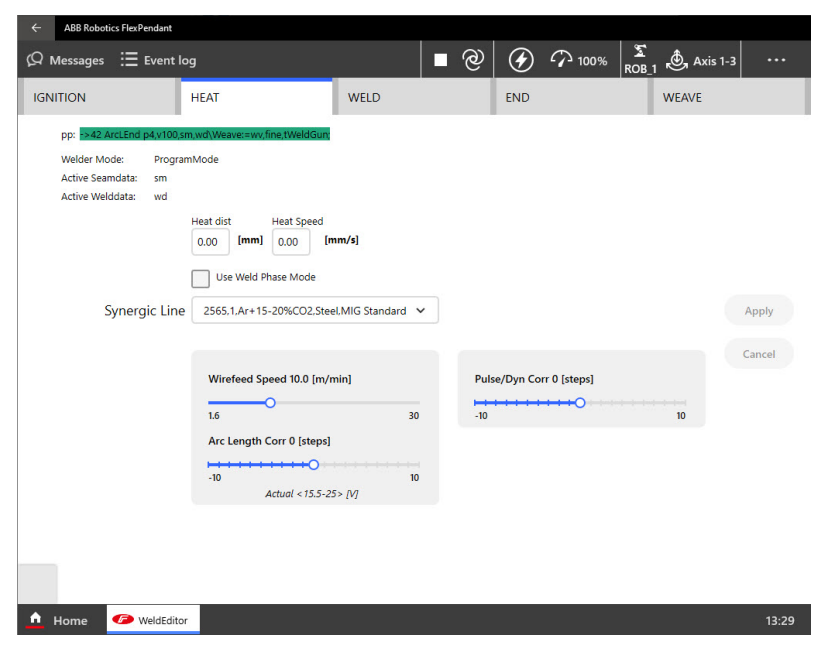

| Parameter                | Description                                                                                                    |
|--------------------------|----------------------------------------------------------------------------------------------------|
| Heat Dist / Heat as time | The distance during which the heat data is active at the start of the weld.                                                                                                    |
|                          | If the parameter "Heat as time" is active the distance will be replaced by time (in seconds).                                                                                                    |
| Heat Speed               | The welding speed during the heat phase at the start of the weld phase.                                                                                                    |
| Use Weld Phase Mode      | Not selected – Select weld parameters during ignition phase manually.                                                                                                    |
|                          | Selected – Use the parameters from the <b>Weld</b> tab. This is the default mode.                                                                                                    |
| Synergic Line            | Mode defines the shape and characteristics of the weld. The characteristics of a mode generally implement the process: Standard, Pulse, LSC, PMC and CMT.                                                                            |
|                          | The information displayed in the Synergic Line is:                                                                                                    |
|                          | SynergicLine number, Wiresize, GasType, Material, Pro-<br>cessType.                                                                                                    |
| Wire Feed Speed          | This is the wire feed speed. The values apply to the MIG/MAG standard synergic, MIG/ MAG pulse synergic, MIG/MAG PMC and MIG/MAG LSC welding processes.                                                                              |
| Arc Length Correction    | This parameter represents the arc length when welding in syn-<br>ergic mode the range is -10 to +10. The values apply to the<br>MIG/MAG standard synergic, MIG/MAG pulse synergic,<br>MIG/MAG PMC and MIG/MAG LSC welding processes. |
|                          | (-10% = shorter arc, 0% = value from line, +10% longer arc)                                                                                                    |
|                          | The actual value range in Volts is also shown as, Actual <x.x y.y="" –=""> [V]</x.x>                                                                                                    |
| Pulse/Dynamic Corr.      | Arc-force dynamic correction or pulse correction (pulsed arc).<br>The range is -10 to +10.The values apply to the MIG/MAG<br>standard synergic, MIG/MAG pulse synergic, MIG/MAG PMC<br>and MIG/MAG LSC welding processes             |
|                          | (-10% = pulse-/dynamic correction, 0% = value from line, +10%<br>= pulse-/dynamic correction)                                                                                                    |

4.2 Weld editor in Program mode *Continued* 

#### Weld parameters

Tap the Weld tab to view or modify weld phase parameters.

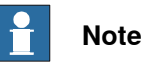

The weld phase parameters can only be modified in manual mode.

| ← ABB Robotics FlexPendant                                                                                   |                                                                                            |                                |                             |                                         |
|----------------------------------------------------------------------------------------------------|--------------------------------------------------------------------------------------------|--------------------------------|-----------------------------|-----------------------------------------|
| 😡 Messages 🗄 Event I                                                                                         | og                                                                                         | -                              | @ 🕢 🏹 10                    | 0% S Axis 1-3                           |
| IGNITION                                                                                                    | HEAT                                                                                       | WELD                           | END                         | WEAVE                                   |
| pp: B+2 ArcLEnd p4/100<br>Welder Mode: Progra<br>Active Seamdata: sm<br>Active Welddata: vd<br>Synergic Line | mwdWeavenwy,fine,1WeldGun<br>mMode<br>Weld Speed 8 [mm/s]<br>0<br>2565.1.Ar+15-20%C02.5tee | 30<br>I.MIG Standard ❤         |                             | Apply                                   |
|                                                                                                    | Wirefeed Speed 1.6 (m/mi<br>1.6<br>Arc Length Corr 3 [steps]<br>-10<br>Actual < 15.5-25    | in]<br>30<br>0<br>i> (v)<br>10 | Pulse/Dyn Corr 0 [steps<br> | Cancel<br>10<br>WebJob Editor<br>Launch |
| 🛕 Home 🏼 🌮 WeldEdito                                                                                         | r.                                                                                         |                                |                             | 13:30                                   |

xx2300001972

| Parameter             | Description                                                                                                    |
|-----------------------|----------------------------------------------------------------------------------------------------|
| Weld speed            | The speed of the TCP of the welding torch during the weld in-<br>struction.                                                                                                    |
| Synergic Line         | Mode defines the shape and characteristics of the weld. The characteristics of a mode generally implement the process: Standard, Pulse, LSC, PMC and CMT.                                                                            |
|                       | The information displayed in the Synergic Line is:                                                                                                    |
|                       | SynergicLine number, Wiresize, GasType, Material, Pro-<br>cessType                                                                                                    |
| Wire Feed Speed       | This is the wire feed speed. The values apply to the MIG/MAG standard synergic, MIG/ MAG pulse synergic, MIG/MAG PMC and MIG/MAG LSC welding processes.                                                                              |
| Arc Length Correction | This parameter represents the arc length when welding in syn-<br>ergic mode the range is -10 to +10. The values apply to the<br>MIG/MAG standard synergic, MIG/MAG pulse synergic,<br>MIG/MAG PMC and MIG/MAG LSC welding processes. |
|                       | (-10% = shorter arc, 0% = value from line, +10% longer arc)                                                                                                    |
|                       | The actual value range in Volts is also shown as, Actual $\langle x.x - y.y \rangle$ [V]                                                                                                    |
| Pulse/Dynamic Corr.   | Arc-force dynamic correction or pulse correction (pulsed arc).<br>The range is -10 to +10.The values apply to the MIG/MAG<br>standard synergic, MIG/MAG pulse synergic, MIG/MAG PMC<br>and MIG/MAG LSC welding processes.            |
|                       | (-10% = pulse-/dynamic correction, 0% = value from line, +10%<br>= pulse-/dynamic correction)                                                                                                    |

Continues on next page

# 4.2 Weld editor in Program mode *Continued*

| Parameter             | Description                                                                                                    |
|-----------------------|----------------------------------------------------------------------------------------------------|
| Arc Length Stabilizer | Synergic lines support different kind of corrections depending<br>on the selected process. As for the PMC process the Arc Length<br>Stabilizer can be set if supported by the synergic line. The Arc<br>Length Stabilizer will be dynamically shown within the editor.<br>The range is 0 to +5 V. |
|                       | (0 V = value from the line, +5V Max Arc Length stabilizer)                                                                                                    |

#### End parameters

Tap the **End** tab to view or modify the end phase parameters.

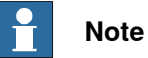

The end phase parameters can only be modified in manual mode.

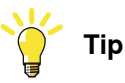

To copy the current weld phase mode settings, toggle **Use Weld Phase Mode** off, on, and then off again.

| ← ABB Robotics FlexPendant                                                                                  |                                                                                                    |                                                 |      |            |                  |                                                                                                    |          |        |
|----------------------------------------------------------------------------------------------------|----------------------------------------------------------------------------------------------------|-------------------------------------------------|------|------------|------------------|----------------------------------------------------------------------------------------------------|----------|--------|
| 🖗 Messages 🔚 Event lo                                                                                       | g                                                                                                    |                                                 | ି କ  | $\otimes$  |                  | San and a second second secon | Axis 1-3 | ••••   |
| IGNITION                                                                                                    | HEAT                                                                                                    | WELD                                            |      | END        |                  | WE                                                                                                    | AVE      |        |
| pp: 5-39 ArctStart p1v1000<br>Welder Mode: Program<br>Active Seamdata:<br>Active Welddata:<br>Synergic Line | Stm.vdtWeave==wv,finetWeldGun           nMode           Cool Time         Fill Time           0         s         5           Use Weld Phase Mode         2565;1.Ar+15-20%CO2.Steel | SeamName:="Seam_1"<br>Flow Burn Back<br>5 s 0 s |      |            |                  |                                                                                                    |          | Apply  |
|                                                                                                    | Wirefeed Speed 10.0 [m/m<br>1.6<br>Arc Length Corr 0 [steps]<br>-10<br>Actual < 15.5-25                                                                                             | in]<br>30<br>10<br>> [/]                        | Puls | e/Dyn Corr | 0 [steps]<br>→→O | 1                                                                                                    |          | Cancel |

|  | <u>^</u> | Home | WeldEditor | 15:41 |
|--|----------|------|------------|-------|
|--|----------|------|------------|-------|

| Parameter                              | Description                                                                                                    |  |
|----------------------------------------|----------------------------------------------------------------------------------------------------|--|
| Cool Time                              | The time (in seconds) during which the process is stopped, al-<br>lowing the weld to cool before other end activities such as crater<br>fill and burn back take place. |  |
| Fill Time                              | The crater-filling time (in seconds) at the end phase of the weld.                                                                                                    |  |
| Burn Back (Wire Retract<br>correction) | The values apply to the MIG/MAG standard synergic, MIG/MA pulse synergic, MIG/MAG PMC and MIG/MAG LSC welding processes.                                               |  |
|                                        | The value can be applied between 0 – 10 mm.                                                                                                    |  |

#### 4.2 Weld editor in Program mode *Continued*

| Parameter             | Description                                                                                                    |
|-----------------------|----------------------------------------------------------------------------------------------------|
| Post Flow             | The time (in seconds) for purging with protective gas after the end of the process.                                                                                                    |
| Use Weld Phase        | Not selected – Select weld parameters during ignition phase<br>manually.<br>Selected – Use the parameters from the Weld tab. This is the<br>default mode.                                                                                                    |
| Synergic Line         | Mode defines the shape and characteristics of the weld. The<br>characteristics of a mode generally implement the process:<br>Standard, Pulse, LSC, PMC and CMT.<br>The information displayed in the Synergic Line is:<br><i>SynergicLine number, Wiresize, GasType, Material, Pro-<br/>cessType.</i>                                                                       |
| Wire Feed Speed       | This is the wire feed speed. The values apply to the MIG/MAG standard synergic, MIG/ MAG pulse synergic, MIG/MAG PMC and MIG/MAG LSC welding processes.                                                                                                    |
| Arc Length Correction | This parameter represents the arc length when welding in synergic mode the range is -10 to +10. The values apply to the MIG/MAG standard synergic, MIG/MAG pulse synergic, MIG/MAG PMC and MIG/MAG LSC welding processes. (-10% = shorter arc, 0% = value from line, +10% longer arc) The actual value range in Volts is also shown as, Actual <x.x y.y="" –=""> [V]</x.x> |
| Pulse/Dynamic Corr.   | Arc-force dynamic correction or pulse correction (pulsed arc).<br>The range is -10 to +10.The values apply to the MIG/MAG<br>standard synergic, MIG/MAG pulse synergic, MIG/MAG PMC<br>and MIG/MAG LSC welding processes.<br>(-10% = pulse-/dynamic correction, 0% = value from line, +10%<br>= pulse-/dynamic correction)                                                 |
| Arc Length Stabilizer | Synergic lines support different kind of corrections depending<br>on the selected process. As for the PMC process the Arc Length<br>Stabilizer can be set if supported by the synergic line. The Arc<br>Length Stabilizer will be dynamically shown within the editor.<br>The range is 0 to +5 V.<br>(0 V = value from the line, +5V Max Arc Length stabilizer)            |

#### Weave parameters

Tap the Weave tab to view or modify the weave parameters.

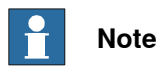

The weave parameters can only be modified in manual mode. The optional argument  $\forall weave$  must be used with the arc instructions to weave. For more information, see *Application manual - ArcWare for OmniCore*.

# 4.2 Weld editor in Program mode *Continued*

| ← ABB Robotics FlexPendant                                                                                                  |              |                                               |                           |        |
|----------------------------------------------------------------------------------------------------|--------------|-----------------------------------------------|---------------------------|--------|
| 🗘 Messages 🗄 Event log                                                                                                    |              | • @ 🕢                                         | ∽ 100% S<br>ROB_1 ⊕, Axis | 1-3    |
| IGNITION HEAT                                                                                                    | WELD         | END                                           | WEAVE                     |        |
| pp: 2+42 ArtcEnd p4v100sm.wd/Weaverawy.fine tWebG<br>Webler Mode ProgramMode<br>Active Webldata: wd<br>Active Weavedata: wv | a.           |                                               |                           |        |
| Shape 2-V-Shaped V                                                                                                    | Dwell Left   | 0.00 [mm]                                     | Weave Frequency 2.00 [Hz] |        |
| Type 0-Geometric 🗸                                                                                                    | Dwell Center | 0.00 [mm]                                     |                           |        |
| Length 4.0 [mm]                                                                                                    | Direction    | 0.00 [mm]                                     |                           | Apply  |
| 0 10<br>Width 3.0 [mm]                                                                                                    | Tilt         | 0 [deg]                                       |                           | Cancel |
|                                                                                                    | Orientation  | 0 [deg]                                       |                           |        |
| Height 0.0 [mm]                                                                                                    | V-shaped wea | aving                                         |                           |        |
| 0 10<br>Bias 0.0 [mm]                                                                                                    | ×            | T'x X                                         |                           |        |
| 0 10                                                                                                    |              | <b>→ ×</b> <sub>W</sub> <b>×</b> <sub>W</sub> |                           |        |
| 🛕 Home 🥝 WeldEditor                                                                                                    |              |                                               |                           | 13:26  |

xx2300001974

| Parameter    | Description                                                                                                    |  |  |
|--------------|----------------------------------------------------------------------------------------------------|--|--|
| Shape        | <ul> <li>The used weave shape. The following shapes can be selected:</li> <li>ZigZag</li> <li>V-Shaped</li> <li>Triangular</li> <li>Circular</li> </ul>                                                                                                    |  |  |
| Туре         | <ul> <li>The used weave type. The following types can be selected:</li> <li>Geometric weaving. All axes are used during weaving.</li> <li>Wrist weaving.</li> <li>Rapid weaving. Axes 1, 2, and 3 used.</li> <li>Rapid weaving. Axes 4, 5, and 6 used.</li> </ul> |  |  |
| Length       | Weave length in mm.                                                                                                    |  |  |
| Width        | Total amplitude of the weaving pattern.                                                                                                    |  |  |
| Height       | The height (H) of the weaving pattern during V-shaped and tri-<br>angular weaving.                                                                                                    |  |  |
| Bias         | The bias horizontal to the weaving pattern.                                                                                                    |  |  |
| Dwell Left   | The length of the dwell used to force the TCP to move only in the direction of the seam at the left turning point of the weave.                                                                                                    |  |  |
| Dwell Center | The length of the dwell (DC) used to force the TCP to move only in the direction of the seam at the center point of the weave.                                                                                                    |  |  |
| Dwell Right  | The length of the dwell used to force the TCP to move only in the direction of the seam at the right turning point of the weave.                                                                                                    |  |  |
| Direction    | The weave direction angle horizontal to the seam. An angle of zero degrees results in a weave vertical to the seam.                                                                                                    |  |  |
| Tilt         | The weave tilt angle, vertical to the seam. An angle of zero de-<br>grees results in a weave which is vertical to the seam.                                                                                                    |  |  |
| Orientation  | The weave orientation angle, horizontal-vertical to the seam.<br>An angle of zero degrees results in symmetrical weaving.                                                                                                    |  |  |

52

4.3 Weld editor in Job mode

#### 4.3 Weld editor in Job mode

#### Ignition parameters

Tap the **Ignition** tab to view or modify the ignition phase parameters.

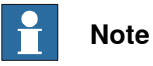

Do not manipulate seam/welddata using the RAPID data type editor. This can result in unwanted behavior and wrong welding parameters which can in worst case damage your welding equipment. Use the Weld mode editor instead.

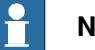

#### Note

The ignition phase parameters can only be modified in manual mode.

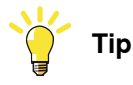

To copy the current weld phase mode settings, toggle **Use Weld Phase Mode** off, on, and then off again.

| ABB Robotics FlexPenda                                                                           | nt                                                                                                    |                     |               |                                 |                |                 |
|--------------------------------------------------------------------------------------------------|----------------------------------------------------------------------------------------------------|---------------------|---------------|---------------------------------|----------------|-----------------|
| Ø Messages 🗄 Eve                                                                                 | nt log                                                                                                    |                     | ∎ ற           | 8 7                             | 100% SOB_1     | Axis 1-3 •••    |
| IGNITION                                                                                         | HEAT                                                                                                    | WELD                |               | END                             | WEAV           | Ē               |
| p: <b>133 Artistant pi</b> ).<br>Welder Mode: Jo<br>Active Seamdata:<br>Active Welddata:<br>Jobs | ADD Im well Weaker swy fine two loc<br>Purge Time Pre Flow<br>0.5 s 0.05 s<br>Use Weld Phase Mode<br>1.Job #1 | Ignition Move Delay | Scrap Process | ie Start<br><b>Type</b> MIG/MAG | pulse synergic | Apply<br>Cancel |
| 🛕 Home 🥟 Weld                                                                                    | ditor                                                                                                    |                     |               |                                 |                | 15:30           |

xx2300001975

| Parameter      | Description                                                                                                    |
|----------------|----------------------------------------------------------------------------------------------------|
| Ign Move Delay | The delay (in seconds) from the time the arc is considered stable at ignition until the heat phase is started.                 |
| Purge Time     | The time (in seconds) it takes to fill the gas lines and the welding gun with protective gas, also called <i>gas purging</i> . |
| Pre Flow Time  | The time (in seconds) it takes to pre-flow the weld object with protective gas, also called <i>gas pre-flow</i> .              |

Continues on next page

#### 4.3 Weld editor in Job mode Continued

| Parameter           | Description                                                                                                    |
|---------------------|----------------------------------------------------------------------------------------------------|
| Scrape Start        | <ul> <li>The type of scrape used at the weld start. Scrape type at restart will not be affected. It will always be Weaving scrape.</li> <li>Not selected – No scrape at weld start</li> <li>Selected – Weaving scrape</li> </ul>                                                                          |
| Use Weld Phase Mode | Not selected – Select weld parameters during ignition phase<br>manually<br>Selected – Use the parameters from the Weld tab. This is the<br>default mode.                                                                                                    |
| Job number          | The job (schedule) that should be selected within the welder.<br>The information displayed in the <b>Job number</b> is:<br>Job number, Job name.                                                                                                    |
| ProcessType         | <ul> <li>The process type that is active for the selected job.</li> <li>Available process types are: <ul> <li>MIG/MAG Pulse Synergic</li> <li>MIG/MAG Standard Synergic</li> <li>MIG/MAG PMC</li> <li>MIG/MAG LSC</li> <li>MIG/MAG Standard Manual</li> <li>Electrode</li> <li>TIG</li> </ul> </li> </ul> |

#### Heat parameters

Tap the Heat tab to view or modify heat phase parameters.

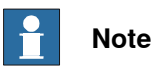

The heat phase parameters can only be modified in manual mode.

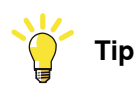

To copy the current weld phase mode settings, toggle Use Weld Phase Mode off, on, and then off again.

4.3 Weld editor in Job mode Continued

| ABB Robotics FlexPendant                                                                                           |                                                                                                    |                                   |                      |                                |
|----------------------------------------------------------------------------------------------------|----------------------------------------------------------------------------------------------------|-----------------------------------|----------------------|--------------------------------|
|                                                                                                    | og<br>HEAT                                                                                                    | WELD                              | END                  | WEAVE                          |
| pp: <b>&gt;39 Arct Start p1 v100</b><br>Welder Mode: JobMo<br>Active Seamdata: N/A<br>Active Welddata: N/A<br>Jobs | Osm wdWeaterswy, fine tWeldGur<br>dde<br>Heat dist Heat Speed<br>0.00 [mm] 0.00 [m<br>Use Weld Phase Mode<br>1.Job #1 | nSeamManer="56am 1"<br>nm/s]<br>↓ | Process Type MiG/MAG | pulse synergic Apply<br>Cancel |
| 🛕 Home 🥟 WeldEdito                                                                                                 | or                                                                                                    |                                   |                      | 15:23                          |

xx2300001976

| Parameter                | Description                                                                                                    |
|--------------------------|----------------------------------------------------------------------------------------------------|
| Heat Dist / Heat as time | The distance during which the heat data is active at the start of<br>the weld.<br>If the parameter <b>Heat as time</b> is active, the distance will be re-<br>placed by time (in seconds).                                                                                                    |
| Heat Speed               | The welding speed during the heat phase at the start of the weld phase.                                                                                                    |
| Use Weld Phase           | Not selected – Select weld parameters during ignition phase<br>manually.<br>Selected – Use the parameters from the Weld tab. This is the<br>default mode.                                                                                                    |
| Job number               | The job (schedule) that should be selected within the welder.<br>The information displayed in the <b>Job number</b> is:<br>Job number, Job name.                                                                                                    |
| ProcessType              | <ul> <li>The process type that is active for the selected job.</li> <li>Available process types are: <ul> <li>MIG/MAG Pulse Synergic</li> <li>MIG/MAG Standard Synergic</li> <li>MIG/MAG PMC</li> <li>MIG/MAG LSC</li> <li>MIG/MAG Standard Manual</li> <li>Electrode</li> <li>TIG</li> </ul> </li> </ul> |

#### Weld parameters

Tap the Weld tab to view or modify heat phase parameters.

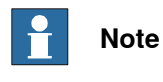

The weld phase parameters can only be modified in manual mode.

4.3 Weld editor in Job mode Continued

| ← ABB Robotics FlexPendant                                                                           |                                                                                  |                                  |              |                        |              |                 |
|----------------------------------------------------------------------------------------------------|----------------------------------------------------------------------------------|----------------------------------|--------------|------------------------|--------------|-----------------|
| 🗘 Messages 🗄 Event                                                                                   | log                                                                              |                                  | 5            | 🕅 🏠 100%               | 1 💩 Axis 1-3 |                 |
| IGNITION                                                                                             | HEAT                                                                             | WELD                             | EN           | D                      | WEAVE        |                 |
| pp: 5-35 AvcIstarf p1 v10<br>Welder Mode: JobM<br>Active Geamdata: sm<br>Active Welddata: wd<br>Jobs | 00.sm wdtWeave swyfine tWeldGur<br>Iode<br>Weld Speed 10 [mm/s]<br>0<br>1.Job #1 | a(SeamName:="Seam, 1"<br>30<br>✓ | Process Type | MIG/MAG pulse synergic |              | Apply<br>Cancel |
|                                                                                                    |                                                                                  |                                  |              |                        | w            | ebJob Editor    |
| 🔒 Home 🥟 WeldEdi                                                                                     | or                                                                               |                                  |              |                        |              | 15.24           |
|                                                                                                    |                                                                                  |                                  |              |                        |              | 15.24           |

xx2300001977

| Parameter   | Description                                                                                                    |  |
|-------------|----------------------------------------------------------------------------------------------------|--|
| Weld speed  | The speed of the TCP of the welding torch during the weld in-<br>struction.                                                                                                    |  |
| Job number  | The job (schedule) that should be selected within the welder.<br>The information displayed in the <b>Job number</b> is:<br>Job number, Job name.                                                                                                    |  |
| ProcessType | <ul> <li>The process type that is active for the selected job.</li> <li>Available process types are: <ul> <li>MIG/MAG Pulse Synergic</li> <li>MIG/MAG Standard Synergic</li> <li>MIG/MAG PMC</li> <li>MIG/MAG LSC</li> <li>MIG/MAG Standard Manual</li> <li>Electrode</li> <li>TIG</li> </ul> </li> </ul> |  |

#### **End parameters**

Tap the End tab to view or modify the end phase parameters.

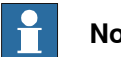

Note

The end phase parameters can only be modified in manual mode.

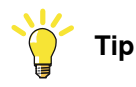

To copy the current weld phase mode settings, toggle Use Weld Phase Mode off, on, and then off again.

56

4.3 Weld editor in Job mode Continued

| ← ABB Robotics FlexPendant                                                                          |                          |                |                              |                         |
|----------------------------------------------------------------------------------------------------|--------------------------|----------------|------------------------------|-------------------------|
| Ø Messages 🗄 Event                                                                                  | log                      |                | ۵۵% 🛞 🛞                      | SAxis 1-3               |
| IGNITION                                                                                            | HEAT                     | WELD           | END                          | WEAVE                   |
| pp: <b>39 ArcLStart p1 v10</b><br>Welder Mode: JobM<br>Active Seamdata: N/A<br>Active Welddata: N/A | Cool Time Fill Time Post | rlow Burn Back |                              |                         |
| Jobs                                                                                                | Use Weld Phase Mode      | ~              | Process Type MIG/MAG pulse s | ynergic Apply<br>Cancel |
| Home  WeldEdit                                                                                      | or                       |                |                              | 15:25                   |

xx2300001978

| Parameter                           | Description                                                                                                    |
|-------------------------------------|----------------------------------------------------------------------------------------------------|
| Cool Time                           | The time (in seconds) during which the process is stopped, al-<br>lowing the weld to cool before other end activities such as crater<br>fill and burn back take place.                                                                                                    |
| Fill Time                           | The crater-filling time (in seconds) at the end phase of the weld.                                                                                                    |
| Burn Back (Wire Retract correction) | The values apply to the MIG/MAG standard synergic, MIG/MAG pulse synergic, MIG/MAG PMC and MIG/MAG LSC welding processes<br>The value can be applied between 0 – 10 mm.                                                                                                    |
| Post Flow                           | The time (in seconds) for purging with protective gas after the end of the process.                                                                                                    |
| Use Weld Phase                      | Not selected – Select weld parameters during ignition phase<br>manually.<br>Selected – Use the parameters from the Weld tab. This is the<br>default mode.                                                                                                    |
| Job number                          | The job (schedule) that should be selected within the welder.<br>The information displayed in the <b>Job number</b> is:<br>Job number, Job name.                                                                                                    |
| ProcessType                         | <ul> <li>The process type that is active for the selected job.</li> <li>Available process types are: <ul> <li>MIG/MAG Pulse Synergic</li> <li>MIG/MAG Standard Synergic</li> <li>MIG/MAG PMC</li> <li>MIG/MAG LSC</li> <li>MIG/MAG Standard Manual</li> <li>Electrode</li> <li>TIG</li> </ul> </li> </ul> |

Weave parameters

See Weave parameters on page 51.

4.4 Weld editor in Job mode with correction

#### 4.4 Weld editor in Job mode with correction

#### Ignition parameters

Tap the **Ignition** tab to view or modify the ignition phase parameters.

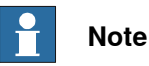

Do not manipulate seam/welddata using the RAPID data type editor. This can result in unwanted behavior and wrong welding parameters which can in worst case damage your welding equipment. Use the Weld mode editor instead.

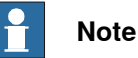

The ignition phase parameters can only be modified in manual mode.

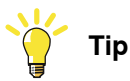

To copy the current weld phase mode settings, toggle Use Weld Phase Mode off, on, and then off again.

| ABB Robotics FlexPendan                                                              | t                                                 |                      |              | -                 |
|--------------------------------------------------------------------------------------|---------------------------------------------------|----------------------|--------------|-------------------|
| A Messages 🗄 Even                                                                    | nt log                                            |                      | <u>କ</u> 🛞   | ∑ ⊕ Axis 1-3 ···· |
| GNITION                                                                              | HEAT                                              | WELD                 | END          | WEAVE             |
| pp: ->39 ArcLStart p1 v1<br>Welder Mode: Job<br>Active Seamdata:<br>Active Welddata: | 1000 sm,wd\Weave:=wy.fine.tWeldGi<br>ModeWithCorr | un\SeamName:="Seam_1 |              |                   |
| Jobs                                                                                 | 0.5 S 0.05 S<br>Use Weld Phase Mode<br>1,Job #1   | 0 s                  | Scrape Start | Apply             |
|                                                                                      | Wirefeed Speed 0 [%]                              | 20                   |              | Cancel            |
|                                                                                      | Arc Length Corr 0 [steps<br>-10                   | ]<br>10              |              |                   |
|                                                                                      |                                                   |                      |              |                   |
| Home 🥟 WeldEd                                                                        | ditor                                             |                      |              | 15:49             |

| Parameter      | Description                                                                                                    |
|----------------|----------------------------------------------------------------------------------------------------|
| Ign Move Delay | The delay (in seconds) from the time the arc is considered stable at ignition until the heat phase is started.                 |
| Purge Time     | The time (in seconds) it takes to fill the gas lines and the welding gun with protective gas, also called <i>gas purging</i> . |
| Pre Flow Time  | The time (in seconds) it takes to pre-flow the weld object with protective gas, also called <i>gas pre-flow</i> .              |

#### 4.4 Weld editor in Job mode with correction Continued

| Parameter             | Description                                                                                                    |
|-----------------------|----------------------------------------------------------------------------------------------------|
| Scrape Start          | <ul> <li>The type of scrape used at the weld start. Scrape type at restart will not be affected. It will always be Weaving scrape.</li> <li>Not selected – No scrape at weld start</li> <li>Selected – Weaving scrape</li> </ul> |
| Use Weld Phase Mode   | Not selected – Select weld parameters during ignition phase manually.<br>Selected – Use the parameters from the <b>Weld</b> tab. This is the default mode.                                                                       |
| Job number            | The job (schedule) that should be selected within the welder<br>The information displayed in the <b>Job number</b> is:<br>Job number, Job name.                                                                                  |
| Wire Feed Speed       | This is the wire feed speed (Power). In this mode, the wire feed speed can be adjusted in the range of +/- 20 % in 1% increments.                                                                                                |
| Arc Length Correction | This parameter represents the arc length (Voltage).                                                                                                    |
|                       | In this mode, the <b>Arc Length Correction</b> can be adjusted in the range of +/- 10 steps in 0.1 increments.                                                                                                    |

#### Heat parameters

Tap the Heat tab to view or modify heat phase parameters.

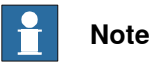

The heat phase parameters can only be modified in manual mode.

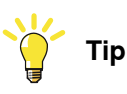

To copy the current weld phase mode settings, toggle **Use Weld Phase Mode** off, on, and then off again.

| ⟨♀ Messages 🗄 Event                                                                   | log                                                                                                    | ∎ @                                                 | 🛞 🆓 100% 🌋<br>ROB | _1 💩 Axis 1-3 ···· |
|---------------------------------------------------------------------------------------|----------------------------------------------------------------------------------------------------|-----------------------------------------------------|-------------------|--------------------|
| IGNITION                                                                              | HEAT                                                                                                    | WELD                                                | END               | WEAVE              |
| pp: 239 Arc Start p1v101<br>Welder Mode: JobM<br>Active Seamdata:<br>Active Welddata: | 0 sm wdWeve swy fine tWeldGur<br>odeWithCorr<br>Heat dist Heat Speed<br>0.00 [mm] 0.00 [m<br>Use Weld Phase Mode | 15aamNume="Saam_11"<br>15aamNume="Saam_11"<br>1m/s] |                   |                    |
| Jobs                                                                                  | 1,Job #1<br>Wirefeed Speed 0 [%]<br>-20<br>Arc Length Corr 0 [steps]<br>-10                                      | 20                                                  |                   | Apply<br>Cancel    |
| ▲ Home                                                                                | or                                                                                                    |                                                     |                   | 15:52              |

#### 4.4 Weld editor in Job mode with correction Continued

| Parameter                | Description                                                                                                    |
|--------------------------|----------------------------------------------------------------------------------------------------|
| Heat Dist / Heat as time | The distance during which the heat data is active at the start of the weld.                                                                      |
|                          | If the parameter <b>Heat as time</b> is active the distance will be re-<br>placed by time (in seconds).                                          |
| Heat Speed               | The welding speed during the heat phase at the start of the weld phase.                                                                          |
| Use Weld Phase Mode      | Not selected – Select weld parameters during ignition phase manually.                                                                            |
|                          | Selected – Use the parameters from the Weld tab. This is the default mode.                                                                       |
| Job number               | The job (schedule) that should be selected within the welder.<br>The information displayed in the <b>Job number</b> is:<br>Job number, Job name. |
| Wire Feed Speed          | This is the wire feed speed (Power). In this mode, the wire feed speed can be adjusted in the range of +/- 20 $\%$ in 1% increments.             |
| Arc Length Correction    | This parameter represents the arc length (Voltage).                                                                                              |
|                          | In this mode, the Arc Length Correction can be adjusted in the range of +/- 10 steps in 0.1 increments.                                          |

#### Weld parameters

Tap the Weld tab to view or modify heat phase parameters.

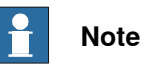

The weld phase parameters can only be modified in manual mode.

| ← ABB Robotics Flex                                                      | Pendant                                                                  |                       |     |               |               |
|--------------------------------------------------------------------------|--------------------------------------------------------------------------|-----------------------|-----|---------------|---------------|
| Ø Messages ∷Ξ                                                            | Event log                                                                |                       | ଡ 🛞 | √ 100% ST ROB | 1 💩 Axis 1-3  |
| IGNITION                                                                 | HEAT                                                                     | WELD                  | END |               | WEAVE         |
| pp: ->39 ArcLSta<br>Welder Mode:<br>Active Seamdata:<br>Active Welddata: | t p1,v1000.sm,wcl\Weave:=wv,fine.tWeldGur<br>JobModeWithCorr<br>sm<br>wd | \\SeamName:="Seam_1"; |     |               |               |
| Jobs                                                                     | Weld Speed 10 [mm/s]                                                     | 30                    |     |               | Apply         |
|                                                                          | Wirefeed Speed 0 [%]<br>-20<br>Arc Length Corr 0 [steps]<br>-10          | 20<br>10              |     |               | Cancel        |
|                                                                          |                                                                          |                       |     |               | WebJob Editor |
| 🛕 Home 🏉                                                                 | WeldEditor                                                               |                       |     |               | 15:54         |
| xx2300001981                                                             |                                                                          |                       |     |               |               |

60

#### 4.4 Weld editor in Job mode with correction Continued

| Parameter             | Description                                                                                                    |
|-----------------------|----------------------------------------------------------------------------------------------------|
| Weld speed            | The speed of the TCP of the welding torch during the weld in-<br>struction.                                                                                              |
| Job number            | The job (schedule) that should be selected within the welder.<br>The information displayed in the <b>Job number</b> is:<br>Job number, Job name.                         |
| Wire Feed Speed       | This is the wire feed speed (Power). In this mode, the wire feed speed can be adjusted in the range of $+/-20$ % in 1% increments.                                       |
| Arc Length Correction | This parameter represents the arc length (Voltage).<br>In this mode, the <b>Arc Length Correction</b> can be adjusted in the<br>range of +/- 10 steps in 0.1 increments. |

#### End parameters

Tap the End tab to view or modify the end phase parameters.

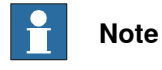

The end phase parameters can only be modified in manual mode.

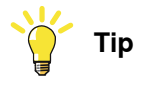

To copy the current weld phase mode settings, toggle **Use Weld Phase Mode** off, on, and then off again.

| ← ABB Robotics FlexPendant                                                                     |                                                                                                    |                                               |        |                  |          |            |          |                 |
|------------------------------------------------------------------------------------------------|----------------------------------------------------------------------------------------------------|-----------------------------------------------|--------|------------------|----------|------------|----------|-----------------|
| Ω Messages 🗄 Event log 🔹 🎯                                                                     |                                                                                                    |                                               | @      | $(\mathfrak{K})$ | 介 100%   | SΣ<br>ROB_ | Axis 1-3 |                 |
| IGNITION                                                                                       | HEAT                                                                                                    | WELD                                          |        | END              |          |            | WEAVE    |                 |
| pp: 1930 ArctStart p1/vft<br>Welder Mode: John<br>Active Seandata:<br>Active Welddata:<br>Jobs | XOOLTM, WALWARK       Wine Will Corr         Cool Time       Fill Time       Pr         0       s       5       s         Use Weld Phase Mode       1. Job #1       Virefeed Speed 0 [%]         -20       Arc Length Corr 0 [step         -10       -10       -10 | sost Flow Burn Back<br>0.05 s 0 s<br>20<br>s] |        |                  |          |            |          | Apply<br>Cancel |
| Home Weddad xx2300001982 Parameter                                                             | itor                                                                                                    | Descriptio                                    |        |                  |          |            |          | 15:55           |
| Parameter Description                                                                          |                                                                                                    |                                               |        |                  |          |            |          |                 |
| Cool Time                                                                                      | -                                                                                                    | Tho timo (i                                   | in coo | onde             | a) durir |            | hich the | nrood           |

Cool Time The time (in seconds) during which the process is stopped, allowing the weld to cool before other end activities such as crater fill and burn back take place.

## 4.4 Weld editor in Job mode with correction *Continued*

| Parameter                           | Description                                                                                                    |
|-------------------------------------|----------------------------------------------------------------------------------------------------|
| Fill Time                           | The crater-filling time (in seconds) at the end phase of the weld.                                                                                                    |
| Burn Back (Wire Retract correction) | The values apply to the MIG/MAG standard synergic, MIG/MAG pulse synergic, MIG/MAG PMC and MIG/MAG LSC welding processes.<br>The value can be applied between 0 – 10 mm. |
| Post Flow                           | The time (in seconds) for purging with protective gas after the end of the process.                                                                                      |
| Use Weld Phase                      | Not selected – Select weld parameters during ignition phase<br>manually.<br>Selected – Use the parameters from the Weld tab. This is the<br>default mode.                |
| Job number                          | The job (schedule) that should be selected within the welder.<br>The information displayed in the <b>Job number</b> is:<br>Job number, Job name.                         |
| Wire Feed Speed                     | This is the wire feed speed (Power). In this mode, the wire feed speed can be adjusted in the range of +/- 20 % in 1% increments.                                        |
| Arc Length Correction               | This parameter represents the arc length (Voltage).<br>In this mode, the <b>Arc Length Correction</b> can be adjusted in the<br>range of +/- 10 steps in 0.1 increments. |

#### 4.5 Weld parameters

#### Tuning of weld parameters

Weld parameters that can be adjusted with a slider can be tuned either offline (when not welding), or online (when welding).

When welding, these parameters can be tuned within the range with immediate response. Parameters in the Weld tab are easiest to tune.

Parameters that can be tuned in Program mode:

- Weld Speed
- · Wirefeed speed
- ArcLength Correction
- Pulse/Dynamic Correction
- ArcLength Stabilizer

Parameters that can be tuned in Job mode:

Weld Speed

Parameters that can be tuned in Job mode with correction:

- Weld Speed
- Wirefeed speed (+- 20%)
- ArcLength Correction (+-10 steps)

Weave parameters that can be tuned in all modes:

- Length
- Width
- Height
- Bias

This page is intentionally left blank

5.1 Introduction

## 5 The Fronius TPS/i RobotStudio Add-In

#### 5.1 Introduction

# About RobotStudio RobotStudio is a PC application for modeling, offline programming, and simulation of robot cells. For information on how to install and operate RobotStudio, see Operating manual - RobotStudio. Installing the Fronius TPS/i Add-In

# The FroniusTPS/i RobotStudio Add-In does not require a RobotStudio license. The add-in will be automatically installed with the TPS/i package which can be downloaded in the add-in section in RobotStudio.

#### 5 The Fronius TPS/i RobotStudio Add-In

#### 5.2 Overview of the Fronius TPS/i Add-In

#### 5.2 Overview of the Fronius TPS/i Add-In

#### General

This section describes the available configuration options for the Fronius TPS/i Add-In used in the setup. The add-in can be launched by clicking **Fronius TPS**/i.

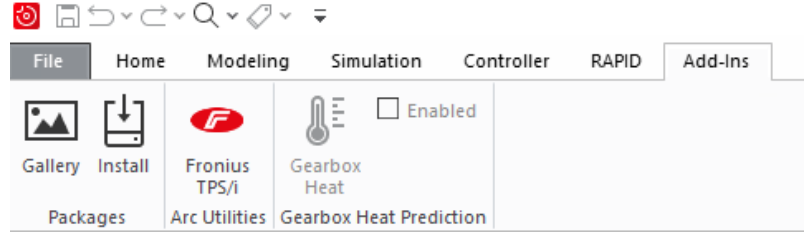

xx1900002428

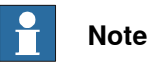

The Fronius TPS/i add-in is used to select the weld modes to be used in the robot from among the many weld modes available in the welder. This simplifies choosing weld modes for the user and allows engineering staff to select only the weld modes they want the user to use.

The Fronius TPS/i add-in consists of a list of controllers and its tasks in drop-down menus. The status of the controller is displayed in the status section. The list can hold virtual controllers as well as real controllers.

| Fronius v1            | .0.0                  | ∓ x        |
|-----------------------|-----------------------|------------|
| Controller            | PROTOTYPE (192.16     | 8.125.1) 🗸 |
| Task                  | T_ROB1                | $\sim$     |
| Status<br>Auto<br>RC5 | Motors On<br>OmniCore | Executing  |
| -<br>xx1900002429     |                       |            |

#### Welder section

In the Welder section you can specify the IP Address of the welder service port.

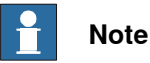

The IP address can be stored in the system parameters for later use. If the add-in started, the IP address is read from the parameter settings. See *System parameters on page 31*.

Credentials are mandatory to be able to download the weld modes (Synergic lines) and the Joblist.

5.2 Overview of the Fronius TPS/i Add-In Continued

The default password is *admin*. You need the correct password in case the default password has changed.

| TPS/i          |                  |  |  |  |  |  |  |  |  |  |
|----------------|------------------|--|--|--|--|--|--|--|--|--|
| ServicePort IP | 192.168.125.114  |  |  |  |  |  |  |  |  |  |
| User           | admin            |  |  |  |  |  |  |  |  |  |
| Password       | ·····            |  |  |  |  |  |  |  |  |  |
| Smart Manager  |                  |  |  |  |  |  |  |  |  |  |
| Ge             | t Synergic Lines |  |  |  |  |  |  |  |  |  |
|                | Get Joblist      |  |  |  |  |  |  |  |  |  |
| Sea            | arch Weld Modes  |  |  |  |  |  |  |  |  |  |

#### xx1900002434

| Button                | Description                                                                                                    |
|-----------------------|----------------------------------------------------------------------------------------------------|
| Smart Manager         | This will launch a web browser to access the welder webpage.                                                              |
| Get Synergic<br>Lines | This will create a local copy of the synergic line information as XML.                                                    |
| Get JobList           | This will create a local copy of the Joblist. This can be displayed on the FlexPendant if the welder is used in job mode. |
| Search Weld<br>Modes  | This will present a list of all weld modes in the welder.                                                                 |
|                       | Show/Hide password                                                                                                    |

#### Search weld modes

Before the weld modes can be selected, they need to be downloaded to a local folder. Once they are downloaded, different filters can be applied such as the different process types (Standard, Pulse, LSC, PMC and CMT). In addition, filters for **Gas Type**, **Wire Size**, **Wire Type** and **Characteristic** can be applied.

| 111            | ue searcr                    | i Cikelia                       |                                              |             |                           |                                        |    |   |            |       |                |                |       |       |               |
|----------------|------------------------------|---------------------------------|----------------------------------------------|-------------|---------------------------|----------------------------------------|----|---|------------|-------|----------------|----------------|-------|-------|---------------|
| MIG S          | tandard                      | Gas Type                        | Ar+15-20%CO2                                 | •           | Possible Correction       | 18:                                    |    |   |            |       |                |                |       |       |               |
| MIG F          | ulse                         | Wire Size                       | 1                                            | •           | ArcLength<br>Plus/Dynamic |                                        |    |   |            |       |                |                |       |       |               |
| MIG L          | SC.                          | Wire Type                       | Steel                                        | •           | Wire Retract              |                                        |    |   |            |       |                |                |       |       |               |
| MIG F          | MC                           | Characteristic                  | None                                         |             |                           |                                        |    |   |            |       |                |                |       |       |               |
| MIG 0          | :MT                          | 0100001000                      |                                              |             |                           |                                        |    |   |            |       |                |                |       |       |               |
| 🗸 is Lice      | enced                        |                                 |                                              |             |                           |                                        |    |   |            |       |                |                |       |       |               |
| earchRe        | sult(15)                     |                                 |                                              |             |                           |                                        |    |   | Updated Li | ist 🖂 | Auto Update Co | ntroller 📄 Sho | wline | Numbe | of weld modes |
| icenced        | ID                           | Process                         | Gas                                          | Size        | Type                      | Workpoint                              |    |   | Licenced   | ID    | Process        | Gas            | Size  | Туре  | Workpoi       |
|                |                              |                                 |                                              |             |                           |                                        | П. |   |            |       |                |                |       |       |               |
| 1              | 2569                         | MIG Standard                    | Ar+15-20%CO2                                 | 1           | Steel                     | 43-200 (A)                             | 11 |   |            |       |                |                |       |       |               |
| 1              | 2629                         | MIG Standard                    | Ar+15-20%CO2                                 | 1           | Steel                     | 45-400 (A)                             | =  |   |            |       |                |                |       |       |               |
|                | 2764                         | MIG LSC                         | Ar+15-20%CO2                                 | 1           | Steel                     | 34-430 (A)                             |    | _ |            |       |                |                |       |       |               |
| /              |                              | MIG LSC                         | Ar+15-20%CO2                                 | 1           | Steel                     | 34-430 (A)                             | ш. | 2 |            |       |                |                |       |       |               |
|                | 2766                         |                                 |                                              |             |                           |                                        |    |   |            |       |                |                |       |       |               |
|                | 2766<br>2784                 | MIG Pulse                       | Ar+15-20%CO2                                 | 1           | Steel                     | 21-340 (A)                             |    |   |            |       |                |                |       |       |               |
| <br> <br> <br> | 2766<br>2784<br>2851         | MIG Pulse<br>MIG PMC            | Ar+15-20%CO2<br>Ar+15-20%CO2                 | 1           | Steel<br>Steel            | 21-340 (A)<br>43-375 (A)               |    |   |            |       |                |                |       |       |               |
|                | 2766<br>2784<br>2851<br>2868 | MIG Pulse<br>MIG PMC<br>MIG PMC | Ar+15-20%CO2<br>Ar+15-20%CO2<br>Ar+15-20%CO2 | 1<br>1<br>1 | Steel<br>Steel<br>Steel   | 21-340 (A)<br>43-375 (A)<br>43-420 (A) |    |   |            |       |                |                |       |       |               |

5.2 Overview of the Fronius TPS/i Add-In *Continued* 

The selection on the left side represents all available weld modes in the welder. You can simply apply the filters and then copy the selection (you can apply multiselect) to the left right side. This represents the modes currently available in the welder. If there are already some modes installed, they will be presented, and you can update the list.

The checkbox **Show line** will present a graph of the selected weld mode on controller side.

| 11010 1100                                     | de Searci | h Criteria     |              |      |                             |            |   | Synergic | Line |                 |                |             |       |                  |
|------------------------------------------------|-----------|----------------|--------------|------|-----------------------------|------------|---|----------|------|-----------------|----------------|-------------|-------|------------------|
| V MIG S                                        | tandard   | Gas Type       | Ar+15-20%CO2 | •    | Possible Correction         | 18:        |   |          | 250  |                 |                |             |       |                  |
| MIG P                                          | ulse      | Wire Size      | 1            | •    | ArcLength<br>Plus /Durperio |            |   | 2        | 200  |                 |                |             | _     | -                |
| MIG LSC Wire Typ     MIG PMC     Characteristi |           | Wire Type      | Steel        |      | Wire Retract                |            |   | - V      | 100- |                 |                |             |       |                  |
|                                                |           | Characteristic | None         |      |                             |            |   |          | 50   |                 |                |             |       |                  |
| MIG C                                          | MT        |                |              |      |                             |            |   |          | -1   | 0 1             | 2 3            | 4 5         | 6     | 789              |
| 🗸 is Lice                                      | nced      |                |              |      |                             |            |   |          |      |                 | Synergic       | line Points |       |                  |
| -                                              | - 4/15)   |                |              |      |                             |            |   | 1        |      | Auto Dadata Can | unles 📝 Chaudi |             | Numb  | and used and and |
| Licenced                                       | ID        | Process        | Gas          | Size | Type                        | Workpoint  |   | Licenced |      | Process         | Gas            | Size        | Type  | Workpoint        |
| 1                                              | 2569      | MIG Standard   | Ar+15-20%CO2 | 1    | Steel                       | 43-200 (A) |   |          | 2565 | MIG Standard    | Ar+15-20%CO2   | 1           | Steel | 48-400 (A)       |
| 1                                              | 2629      | MIG Standard   | Ar+15-20%CO2 | 1    | Steel                       | 45-400 (A) |   |          | 2569 | MIG Standard    | Ar+15-20%CO2   | 1           | Steel | 43-200 (A)       |
| 1                                              | 2764      | MIG LSC        | Ar+15-20%CO2 | 1    | Steel                       | 34-430 (A) |   |          | 2629 | MIG Standard    | Ar+15-20%CO2   | 1           | Steel | 45-400 (A)       |
| 1                                              | 2766      | MIG LSC        | Ar+15-20%CO2 | 1    | Steel                       | 34-430 (A) | 1 | . 🧹      | 2764 | MIG LSC         | Ar+15-20%CO2   | 1           | Steel | 34-430 (A)       |
| 1                                              | 2784      | MIG Pulse      | Ar+15-20%CO2 | 1    | Steel                       | 21-340 (A) |   | 2 🌽      | 2766 | MIG LSC         | Ar+15-20%CO2   | 1           | Steel | 34-430 (A)       |
| 1                                              | 2851      | MIG PMC        | Ar+15-20%CO2 | 1    | Steel                       | 43-375 (A) |   | <u> </u> | 2784 | MIG Pulse       | Ar+15-20%CO2   | 1           | Steel | 21-340 (A)       |
| 1                                              | 2868      | MIG PMC        | Ar+15-20%CO2 | 1    | Steel                       | 43-420 (A) |   | <u> </u> | 2851 | MIG PMC         | Ar+15-20%CO2   | 1           | Steel | 43-375 (A)       |
| 7                                              | 3060      | MIG LSC        | Ar+15-20%CO2 | 1    | Steel                       | 34-430 (A) |   | <u> </u> | 2868 | MIG PMC         | Ar+15-20%CO2   | 1           | Steel | 43-420 (A)       |
| 1                                              |           |                |              |      |                             |            | - | <b>•</b> |      |                 |                |             |       |                  |

xx1900002432

Once the weld modes are selected, click on OK.

## **Note**

The selection needs to be downloaded to the controller before they are active. This is done by clicking **Update Controller**.

| Button     | Description                                                                                                    |
|------------|----------------------------------------------------------------------------------------------------|
| Search     | This will start the search the weld modes based on the filters.                                                                                                    |
| Select All | This will select all weld modes that have been found.                                                                                                    |
| Clear all  | This will delete all weld modes in the selection, but the controller will not be<br>updated if <b>Auto Update Controller</b> is not checked. (Update must be done by<br>clicking <b>Update Controller</b> ).      |
| Delete     | This will delete the selected weld modes on controller side, but the controller will not be updated if <b>Auto Update Controller</b> is not checked. (Update must be done by clicking <b>Update Controller</b> ). |
| ок         | Apply the settings.                                                                                                    |
| Cancel     | Cancel the settings.                                                                                                    |

5.2 Overview of the Fronius TPS/i Add-In *Continued* 

#### Controller

In the **Controller** section, the weld modes that were previously selected and saved locally can be viewed by selecting **View Weld Modes**.

| Robot controller |                   |  |  |  |  |  |  |  |
|------------------|-------------------|--|--|--|--|--|--|--|
|                  | View Weld Modes   |  |  |  |  |  |  |  |
|                  | Update Controller |  |  |  |  |  |  |  |
|                  |                   |  |  |  |  |  |  |  |

#### xx1900002426

| Licence      | ID   | Process      | Gas          | Size | Wire Material | Workpoint  |  |
|--------------|------|--------------|--------------|------|---------------|------------|--|
| $\checkmark$ | 2565 | MIG Standard | Ar+15-20%CO2 |      | Steel         | 48-400 (A) |  |
| $\checkmark$ | 2569 | MIG Standard | Ar+15-20%CO2 | 1    | Steel         | 43-200 (A) |  |
| $\checkmark$ | 2629 | MIG Standard | Ar+15-20%CO2 | 1    | Steel         | 45-400 (A) |  |
| $\checkmark$ | 2721 | MIG Standard | Ar+15-20%CO2 | 1    | Hardfacing    | 37-330 (A) |  |
| $\checkmark$ | 2764 | MIG LSC      | Ar+15-20%CO2 | 1    | Steel         | 34-430 (A) |  |
| $\checkmark$ | 2766 | MIG LSC      | Ar+15-20%CO2 | 1    | Steel         | 34-430 (A) |  |
| $\checkmark$ | 2851 | MIG PMC      | Ar+15-20%CO2 | 1    | Steel         | 43-375 (A) |  |
| $\checkmark$ | 2868 | MIG PMC      | Ar+15-20%CO2 | 1    | Steel         | 43-420 (A) |  |
| $\checkmark$ | 3060 | MIG LSC      | Ar+15-20%CO2 | 1    | Steel         | 34-430 (A) |  |

xx1900002427

The **Update Controller** button will transfer the locally stored files to the controller. The progress of the transfer will be shown in the RobotStudio output window.

#### PC

In the PC section, the **Show local files** button will show the locally stored files transferred to the PC. These are the files that will be transferred to the controller.

| PC           |                  |  |
|--------------|------------------|--|
|              | Show local files |  |
| xx1900002430 |                  |  |

#### 5 The Fronius TPS/i RobotStudio Add-In

5.2 Overview of the Fronius TPS/i Add-In *Continued* 

#### Settings

In the **Settings** section you can change the units from **Metric** to **Imperial**, and the standard from **EN Standard** (European) to the **AWS** (American Welding Society). This only applies to the values shown in the add-in (Wiresize, Material).

It also shows the current interface mode (Job Mode or Program Mode).

| Settings |                     |
|----------|---------------------|
| Job Mode | Program Mode        |
| Metric   | EN Standard         |
| Imperial | AWS                 |
|          | WelderConnectedToRC |
|          |                     |

xx1900002433

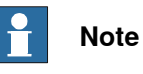

If the welder is not connected to the welder but in the same network as the robot controller, then **WelderConnecteToRC** is active.

If the welder service port for some reason is not connected to the robot controller, the checkbox **WelderConnecteToRC** must be unchecked. In that case, the user has to specify the local path where the weld modes and JobList should be downloaded. The default path is the following:

C:\Users\XXXXXXX\Documents\RobotStudio\FroniusTPSiUtility\SynergicLines

It is not recommended to change this path, however, it is possible to do so.

If the files are downloaded, you must connect to a real controller and copy the with the **Copy Files** button. This button will appear if the checkbox **WelderConnecteToRC** is unchecked.

Your files will then be copied to the following location:

C:\Users\XXXXXXX\Documents\RobotStudio\FroniusTPSiUtility\Systemname\ SynergicLines\T\_ROB1

If the files are copied, you can start selecting the weld modes and download them to the controller.

5.3 Adding or removing synergic lines from RobotStudio

#### 5.3 Adding or removing synergic lines from RobotStudio

#### Add or remove synergic lines

Synergic lines can be edited from the Add-Ins window in RobotStudio.

1 In the Add-Ins window, open the Fronius Add-in window:

| Fronius v1.0.                              | 0 <b>∓</b> ×                                                                                    |
|--------------------------------------------|-------------------------------------------------------------------------------------------------|
| Controller F                               | PROTOTYPE (192.168.125.1) V                                                                     |
| Task 1                                     | r_ROB1 ~                                                                                        |
| Status                                     |                                                                                                 |
| Auto                                       | Motors On Executing                                                                             |
| IRC5                                       | OmniCore                                                                                        |
| TPS/i                                      |                                                                                                 |
| ServicePort I                              | P 192.168.125.114                                                                               |
| User                                       | admin                                                                                           |
| Password                                   | ·····                                                                                           |
|                                            | Smart Manager                                                                                   |
|                                            | Get Synergic Lines                                                                              |
|                                            | Get Joblist                                                                                     |
|                                            | Search Weld Modes                                                                               |
| Robot contro                               | oller                                                                                           |
|                                            | View Weld Modes                                                                                 |
|                                            | Update Controller                                                                               |
| PC                                         |                                                                                                 |
|                                            | Show local files                                                                                |
| Settings<br>Job Mode<br>Metric<br>Imperial | <ul> <li>Program Mode</li> <li>EN Standard</li> <li>AWS</li> <li>WelderConnectedToRC</li> </ul> |

xx2100000480

2 In the Fronius Add-in window, select the Settings to be used, such as Metric, Imperial, EN standard (European standards) or AWS standard. 5.3 Adding or removing synergic lines from RobotStudio *Continued* 

3 In the Fronius Add-in window, click Search weld modes. The Fronius Weld Mode Search window is displayed:

| Fronius   | Weld Mo   | ode Search     |             |      |                     |             |   |                                                                                                    |      |                   |                 |     |       | -         |            |   |
|-----------|-----------|----------------|-------------|------|---------------------|-------------|---|----------------------------------------------------------------------------------------------------|------|-------------------|-----------------|-----|-------|-----------|------------|---|
| Weld Mod  | le Search | Criteria       |             |      |                     |             |   |                                                                                                    |      |                   |                 |     |       |           |            |   |
| MIG S     | andard    | Gas Type       | Ar+8-10%CO2 | ~    | Possible Correction | E           |   |                                                                                                    |      |                   |                 |     |       |           |            |   |
| MIG P     | dse       | Wre Size       | 0.9         | ~    | ArcLength           |             |   |                                                                                                    |      |                   |                 |     |       |           |            |   |
| MIG L     | SC        | Wre Type       | Steel       | ~    | Wire Retract        |             |   |                                                                                                    |      |                   |                 |     |       |           |            |   |
| MIG P     | MC        | Characteristic | None        | -    |                     |             |   |                                                                                                    |      |                   |                 |     |       |           |            |   |
| ] MIG C   | мт        | Characteriate  |             | -    |                     |             |   |                                                                                                    |      |                   |                 |     |       |           |            |   |
| 🛛 ls Lice | nced      |                |             |      |                     |             |   |                                                                                                    |      |                   |                 |     |       |           |            |   |
| earchRes  | et(4)     |                |             |      |                     |             |   | Undated In                                                                                                    |      | Auto Lindate Cont | tenter 🗆 Show k |     | Numb  | er of web | ld modes - | ļ |
| licenced  | ID        | Process        | Gas         | Size | Type                | Workpoint   |   | Licenced                                                                                                    | ID   | Process           | Gas             | Sze | Type  | or or me  | Workpoint  |   |
| /         | 2679      | MIG Standard   | Ar+8-10%CO2 | 0.9  | Steel               | 52-305 (A)  |   | $\checkmark$                                                                                                    | 2683 | MIG Standard      | A+15-20%CO2     | 0.9 | Steel |           | 43-300 (A) | l |
| /         | 2682      | MIG Standard   | Ar+8-10%CO2 | 0.9  | Steel               | 40-310 (A)  |   | <ul> <li>Image: A set of the set of the</li></ul> | 2686 | MIG Standard      | A+15-20%CO2     | 0.9 | Steel | :         | 38-148 (A) | 1 |
| 1         | 2685      | MIG Standard   | Ar+8-10%CO2 | 0.9  | Steel               | 38-148 (A)  |   | <b>i</b>                                                                                                    | 2710 | MIG Standard      | A+15-20%CO2     | 0.9 | Steel |           | 48-300 (A) |   |
| 1         | 3356      | MIG Pulse      | Ar+8-10%CO2 | 0.9  | Steel               | 30-300 (A)  |   | 2                                                                                                    | 2783 | MIG Pulse         | Ar+15-20%CO2    | 0.9 | Steel |           | 40-330 (A) |   |
|           |           |                |             |      |                     |             | - | · .                                                                                                    |      |                   |                 |     |       |           |            |   |
|           |           |                |             |      |                     |             |   |                                                                                                    |      |                   |                 |     |       |           |            |   |
|           |           |                |             |      |                     |             |   |                                                                                                    |      |                   |                 |     |       |           |            |   |
|           |           |                |             |      |                     |             |   |                                                                                                    |      |                   |                 |     |       |           |            |   |
|           |           |                |             |      |                     |             |   |                                                                                                    |      |                   |                 |     |       |           |            |   |
|           |           |                |             |      |                     |             |   |                                                                                                    |      |                   |                 |     |       |           |            |   |
| Search    |           |                |             |      |                     | Colored All |   | Delete                                                                                                    |      | Charac 84         |                 |     | 01    |           | Contra     | 1 |

- 4 In section **Weld Mode Search Criteria**, define the welding parameters (wire size, gas, wire type) and process (CV, Pulse, PMC) upon which the search should be based.
- 5 Select **Search**. The search results are displayed in the window. The synergic lines can be cleared (**Clear All**) on the right-hand window or kept as they are.
- 6 Transfer desired Synergic lines from the left-hand window over to the right-hand window as needed, and then click **OK**.
- 7 In the Fronius Add-in window, select Update Controller and then select View Weld Modes to make sure changes were applied.
# 6 Torch Collision

#### General

The Fronius TPS/i Add-In provides a feature for torch collision supervision by using a collision switch. A digital input (high active if no collision) is monitored and in case of a torch collision the program execution is stopped, and motors are turned off.

It is possible to turn on motors in manual mode and jog the robot to release the collision switch.

A momentary collision is also detected, for example, if a collision is triggered but the collision switch snaps back into its origin position within 1.5 seconds.

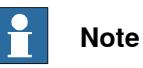

Torch collision supervision is disabled as default. To activate it, change the parameter *Collision Switch Supervision On*, in the *Process* configuration, type *Fronius TPS/i Arc Equipment Properties*.

#### Parameter Collision Switch Supervision On

| 🙆 Instance Editor                                  |                                             |   | ×          |            |      |  |
|----------------------------------------------------|---------------------------------------------|---|------------|------------|------|--|
| Name                                               | lame Value                                  |   |            |            |      |  |
| Name                                               | ARC1_FRON_EQPR_TPSi_T_ROB                   |   |            | ^          |      |  |
| Use Equipment Standard IO                          | FRON_TPSi_EQSTDIO_T_ROB1                    |   |            |            |      |  |
| Use Fronius TPSi Equipment IO                      | FRON_TPSi_EQIO_T_ROB1                       |   |            |            |      |  |
| Mode                                               | Job mode with correction                    |   |            |            |      |  |
| Pre-Post Flow Control                              | Robot                                       | ~ |            |            |      |  |
| TWIN System                                        | TRUE FALSE                                  |   |            |            |      |  |
| Ignition on                                        | <ul> <li>TRUE</li> <li>FALSE</li> </ul>     |   |            |            |      |  |
| Heat on                                            | <ul> <li>TRUE</li> <li>FALSE</li> </ul>     |   |            |            |      |  |
| Heat defined as time                               | <ul> <li>○ TRUE</li> <li>● FALSE</li> </ul> |   |            |            |      |  |
| Cool time on                                       | TRUE     FALSE                              |   |            |            |      |  |
| Fill on                                            | TRUE     FALSE                              |   |            |            |      |  |
| Collision Switch Supervision On                    | TRUE     FALSE                              |   |            |            |      |  |
| Arc Preset                                         | 0                                           |   |            |            |      |  |
| Ignition timeout                                   | 3                                           |   |            |            |      |  |
| Weld Off Timeout                                   | 10                                          |   |            |            |      |  |
| Override On                                        | TRUE     FALSE                              |   |            |            |      |  |
| Autoinhibit On                                     |                                             |   |            | ~          |      |  |
| Value (string)<br>The changes will not take effect | until the controller is restarted.          |   |            |            |      |  |
|                                                    |                                             |   | <u>O</u> K | <u>C</u> a | ncel |  |

xx2300001983

Application manual - Fronius TPS 320i/400i/500i/600i with RI-FB inside/i interface 3HAC089028-001 Revision: A

Continues on next page

## 6 Torch Collision

#### Continued

#### **Collision switch error codes**

| Error code | Description                                                                           | Туре    |
|------------|---------------------------------------------------------------------------------------|---------|
| 110528     | A torch collision is detected in manual mode                                          | Error   |
| 110529     | A torch collision is detected in auto mode                                            | Error   |
| 110530     | The collision switch got activated momentarily in manual mode but is no longer active | Warning |
| 110351     | The collision switch got activated momentarily in auto mode but is no longer active   | Warning |

# 7 RAPID reference

### 7.1 Instructions

#### 7.1.1 FroniusDataChannel - send data to the power source

#### Usage

The Fronius Add-In provides the RAPID instruction FroniusDataChannel to send an article number, serial number, and seam number to the TPS/i. This is used for part-based documentation inside the welder.

The RAPID instruction communicates through the power source management port (service port) and therefore an Ethernet connection from the robot controller to the power source is needed.

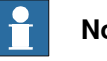

#### Note

The Fronius option OPT/I Documentation (4,067,003) is needed to use the instruction for Data Channel.

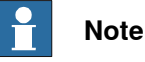

Communication to the power source is done via TCP on port number 4714. To establish a connection the firewall manager must allow RapidSockets on the network.

#### **IP Setting**

The IP address can be changed in the Process configuration type Fronius TPS/i Arc Equipment Properties.

| Instance Editor                                    |                                    |             |     | X    |
|----------------------------------------------------|------------------------------------|-------------|-----|------|
| Name                                               | Value                              | Information |     |      |
| Ignition on                                        | TRUE     FALSE                     |             |     | 1    |
| Heat on                                            | TRUE     FALSE                     |             |     |      |
| Heat defined as time                               | TRUE     FALSE                     |             |     |      |
| Cool time on                                       | TRUE     FALSE                     |             |     |      |
| Fill on                                            | TRUE     FALSE                     |             |     |      |
| Collision Switch Supervision On                    | TRUE     FALSE                     |             |     |      |
| Arc Preset                                         | 0                                  |             |     |      |
| Ignition timeout                                   | 3                                  |             |     |      |
| Weld Off Timeout                                   | 10                                 |             |     |      |
| Override On                                        | TRUE     FALSE                     |             |     |      |
| Autoinhibit On                                     | TRUE     FALSE                     |             |     |      |
| Time to feed 15 mm wire                            | 0,949999988                        |             |     |      |
| Enable supervision on VC                           | TRUE     FALSE                     |             |     |      |
| Enable Wire Retract                                | TRUE     FALSE                     |             |     |      |
| Start Motion                                       | Robot Motion Release               | 3           |     |      |
| Service Port IP                                    | 192.168.178.100                    |             |     |      |
| Value (string)<br>The changes will not take effect | until the controller is restarted. |             |     | _    |
|                                                    |                                    | OK          | Car | ncel |

xx2300001984

75

## **7 RAPID reference**

#### 7.1.1 FroniusDataChannel - send data to the power source Continued

| Arguments        |                                                                                                    |
|------------------|----------------------------------------------------------------------------------------------------|
|                  | FroniusDataChannel [\ArticleNumber] [\SerialNumber] [\SeamNumber]                                                                                                    |
| [\ArticleNumber] |                                                                                                    |
|                  | Data type: string                                                                                                    |
|                  | Sends the article number from the controller to the power source. This parameter identifies the series of the part being welded, for example, the model number. Supported characters are ASCII text A-Z, a-z, and 0-9. |
| [\SerialNumber]  |                                                                                                    |
|                  | Data type: string                                                                                                    |
|                  | Sends the serial number from the controller to the power source. This parameter identifies individual pieces being welded. Supported characters are ASCII text A-Z, a-z, 0-9.                                          |
| [\SeamNumber]    |                                                                                                    |
|                  | Data type: num                                                                                                    |
|                  | Sends the seam number from the controller to the power source. This parameter identifies the seam being welded (weld location). Supported characters are ASCII text 0-9.                                               |
|                  | Minimum value: 0                                                                                                    |
|                  | Maximum value: 65535                                                                                                    |
| Example          |                                                                                                    |

PROC WeldTest\_1() MoveL Location8, v500, fine, tWeldGun; MoveL Location9,v500,fine,tWeldGun; FroniusDataChannel \ArticleNumber:="123" \SerialNumber:="12345" \SeamNumber:=1; ArcLStart Location10,v200,sml1,wd\_1 \Weave:=wv111,fine,tWeldGun \SeamName:="Seam\_1"; ArcL Location11,v100,sm11,wd\_2 \Weave:=wv111,z5,tWeldGun; ArcL Location12,v100,sml1,wd\_3 \Weave:=wv111,z5,tWeldGun; ArcL Location13,v100,sm11,wd\_4 \Weave:=wv111,z5,tWeldGun; ArcL Location14,v100,sm11,wd\_5 \Weave:=wv111,z5,tWeldGun; ArcL Location15,v100,sm11,wd\_6 \Weave:=wv111,z5,tWeldGun; ArcLEnd Location20,v100, sml1, wd\_3, fine, tWeldGun; MoveL Location10, v500, fine, tWeldGun; ENDPROC

7.1.1 FroniusDataChannel - send data to the power source Continued

#### Fronius Smart Manager example

| Fronius TPS/i Browser |                       |                       |                     |            |                 |                      |                      |                   |               | × |
|-----------------------|-----------------------|-----------------------|---------------------|------------|-----------------|----------------------|----------------------|-------------------|---------------|---|
| 🕼 🗸 🕼 🕼 🕼             | nulator PSS 500i Disp | lay   ABB Test        |                     |            |                 |                      |                      | 음 admin (         | ≥ ¢           | E |
| Actual system data    | a Documentation Lo    | JOB<br>gbook Job Data | Power source settin | ngs Backu  | ڭ<br>په Restore | Signal visualization | 2<br>User management | धैं =<br>Overview | C<br>Update < | > |
| V                     | plant<br>ästerås      |                       | all                 |            | cell            |                      |                      |                   |               |   |
| Pulse                 |                       | MyPerfe               | ectWeld1            |            | Job             | b: 0003              | P                    |                   |               |   |
|                       |                       | AC                    |                     |            |                 |                      | — Part ID (next weld | (r                |               |   |
|                       |                       |                       |                     |            |                 |                      |                      |                   |               |   |
| I                     | 160 A                 | U                     | 21.4 V              | <u></u>    | 5.0             | m/min                | 000<br>1             |                   |               |   |
| <u>_X°</u>            | 0.0                   | 品                     | 0.0                 | <u>Å</u> P | 4               | .26 kW               |                      |                   |               |   |
| <u> </u>              | 0.0                   | ø                     | 0.0 m/min           |            |                 |                      | 12345                |                   |               |   |
|                       |                       |                       |                     | ŝ          |                 | 01                   | 12545                |                   |               |   |
|                       |                       | <u>۸</u> ۵            | 0.0 h               |            | 12              | 797.0 h              |                      |                   |               |   |
|                       |                       |                       |                     |            |                 |                      |                      |                   |               |   |

 
 ↑↓ ₂-step
 Steel
 universal
 ID
 小//

 M21 Ar+15-20%CO2
 1.2 mm
 3449
 --

#### xx2300001985

| 151<br>152<br>153<br>155<br>155<br>155<br>156<br>157<br>158<br>159<br>160<br>161<br>161<br>162<br>163<br>164 | PROC Well     House     Mouve     From     Arect     Arect | Afest_1()<br>i Location3,v50,fins,the:<br>i Location3,v50,fins,the:<br>dus0ats/banellarticlebus<br>Sart Location1,v100,v100,v10<br>Location1,v100,v101,v01<br>Location1,v100,v101,v01<br>Location13,v100,v11,v01<br>Location3,v100,v11,v01<br>Location5,v100,v11,v01<br>Location5,v100,v11,v11<br>Location5,v100,v11,v11<br>Location5,v100,v11,v11<br>Location5,v100,v11,v11<br>Location5,v100,v11,v11<br>Location5,v100,v11,v11<br>Location5,v100,v11,v11<br>Location5,v100,v11,v11<br>Location5,v100,v11,v11<br>Location5,v100,v11,v11<br>Location5,v100,v11,v11<br>L | ldöun;<br>idöun;<br>idöun;<br>seri-"123"\SerialNumbo<br>Vikeave:-wvill,f;<br>Vikeave:-wvill,55,tiel<br>Vikeave:-wvill,55,tiel<br>d,3,fine;tieldöun;<br>idöun;<br>ldöun;<br>ldöun; | r:="12345"\SeamNumbo<br>ne_tuie120m\SeamNumbo<br>diun;<br>diun;<br>diun;<br>diun;<br>diun;<br>diun;<br>diun;<br>diun;<br>diun;<br>diun;<br>diun; | ri-1;<br>:-"Seam_1"; |            |                       | 오 admin             | n & \$   |
|----------------------------------------------------------------------------------------------------|----------------------------------------------------------------------------------------------------|----------------------------------------------------------------------------------------------------|----------------------------------------------------------------------------------------------------|----------------------------------------------------------------------------------------------------|----------------------|------------|-----------------------|---------------------|----------|
|                                                                                                    |                                                                                                    | Actual system data                                                                                                    | Documentation Lo                                                                                                    | JOB<br>abook Job Data                                                                                                    | Power source settin  | os Backup  | S  Restore Signal vis | Less management     | Cverview |
|                                                                                                    | vaserds<br>Pulse                                                                                                    |                                                                                                    | MI                                                                                                    | MyPerfe                                                                                                    | ectWeld1<br>TUAL     |            | Job: 0003             | Part ID (next weld) |          |
|                                                                                                    |                                                                                                    | т                                                                                                    | 160 A                                                                                                    | U                                                                                                    | 21.4 V               | <u>o</u> , | 5.0 m/min             | (CC)<br>1           |          |
|                                                                                                    |                                                                                                    | <u> </u>                                                                                                    | 0.0                                                                                                    | 品                                                                                                    | 0.0                  | Ă₽         | 4.26 kW               | 122                 |          |
| Controlle                                                                                                    | Status Output R.                                                                                                    | <u>_X=</u>                                                                                                    | 0.0                                                                                                    | ¢                                                                                                    | 0.0 m/min            |            |                       | 123                 |          |
| 1 PRO                                                                                                    | TOTYPE (192.168.12<br>TOTYPE (192.168.12                                                                                                    |                                                                                                    |                                                                                                    |                                                                                                    |                      | ŝ          | 01                    | 12345               |          |
| PRO     PRO     PRO     PRO     PRO                                                                          | TOTYPE (192.168.12<br>TOTYPE (192.168.12<br>TOTYPE (192.168.12                                                                                                    |                                                                                                    |                                                                                                    | <u> </u>                                                                                                    | 0.0 h                |            | 12797.1 h             |                     |          |

xx2300001986

This page is intentionally left blank

# Index

#### Н

hardware installation, 12

#### L

installation Fronius TPS/i Add-In, 65 hardware, 12 PROFINET, 26 interface modes, 41

#### L

Limitations, 11

#### M manuals referred to, 7 MIG/MAG power sources, 9

**P** prerequisites, 11

R references, 7

S system parameters, 31

W WeldEditor, 45

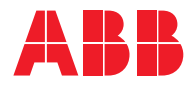

ABB AB Robotics & Discrete Automation S-721 68 VÄSTERÅS, Sweden Telephone +46 10-732 50 00

#### ABB AS

Robotics & Discrete Automation Nordlysvegen 7, N-4340 BRYNE, Norway Box 265, N-4349 BRYNE, Norway Telephone: +47 22 87 2000

#### ABB Engineering (Shanghai) Ltd.

Robotics & Discrete Automation No. 4528 Kangxin Highway PuDong New District SHANGHAI 201319, China Telephone: +86 21 6105 6666

#### ABB Inc.

Robotics & Discrete Automation 1250 Brown Road Auburn Hills, MI 48326 USA Telephone: +1 248 391 9000

abb.com/robotics